Illinois Department of Human Services, Division of Mental Health/ The Illinois Mental Health Collaborative for Access and Choice

# FY 2011 REQUEST FOR AUTHORIZATION

## ELECTRONIC SUBMISSION PROCESS

## <u>Agenda</u>

Overview of the Authorization Process Electronic Submission Process for Community Support Group (CSG). Live Demo Electronic Submission Process for Psychosocial Rehabilitation (PSR). Live Demo Electronic Submission Process for Therapy/Counseling (T/C). Live Demo

## **Overview of the Authorization Process**

- Authorization for payment of services is required after January 3, 2011 for any consumer receiving services above and beyond the threshold hours/units of service
- Authorization request form with a Mental Health Assessment (MHA) and Individual Treatment Plan (ITP), along with any other supporting documentation to establish Medical Necessity Criteria
- Submit authorization request electronically through ProviderConnect and supporting clinical documentation either as secure clinical attachments with request or via facsimile

## Necessary items for submitting an authorization

- <u>Authorization request via ProviderConnect</u> All required and applicable fields completed. The Collaborative will not review requests for authorization submitted via facsimile.
- <u>Current MHA and ITP</u> Securely attached with ProviderConnect request or faxed to the Collaborative (866-928-7177) within 1 business day
- <u>Additional documentation</u> May be necessary if the MHA and ITP do not fully support medical necessity for the request. This information must also be securely attached with ProviderConnect request or faxed to the Collaborative (866-928-7177) within 1 business day.
- If required supporting materials (MHA, ITP, etc.) are not included with request/received within 1 business day, the Collaborative staff will contact the provider to explain the additional information that is required and the request will be closed without review. The provider must resubmit the entire request for authorization with all supporting documentation.

- If choosing to fax, rather than attach to the on-line request, the supporting clinical documentation for the request (e.g. MHA, ITP, etc.), please ensure that each consumeron is faxed separately.
- If choosing to fax, rather than attach to the on-line request, the supporting clinical documentation for the request (e.g. MHA, ITP, etc.), please ensure that the service being requested is noted on the fax cover sheet.

## When to submit a request for authorization

## Therapy/Counseling

- Eligible Consumers are able to initially receive up to 10 hours (40 units) of this service, if provider LPHA deems medically necessary, without submission of an authorization request
- If provider deems additional hours (units) of T/C are medically necessary above and beyond the 10 hour (40 unit) threshold, a request for authorization must be submitted **and** authorization must be obtained in order to be reimbursed for services

## PSR & Community Support Group

- Eligible Consumers are able to initially receive up to 200 hours (800 units) of PSR, CSG, or a combination of PSR & CSG, if provider deems medically necessary, without submission of an authorization request
- If provider LPHA deems additional hours (units) are medically necessary above and beyond the 200 hour (800 unit) threshold, a request for authorization must be submitted **and** authorization must be obtained in order to be reimbursed for services

Please utilize the following **%**workflows+to assist you in completing your on-line request for authorization submissions. Please note that there are examples provided of the of blank fields in the requests, as well as completed fields in order to demonstrate the difference in appearance.

## Electronic Submission Process for Community Support Group (CSG)

1. Go to Illinois Mental Health Collaborative website: http://www.illinoismentalhealthcollaborative.com

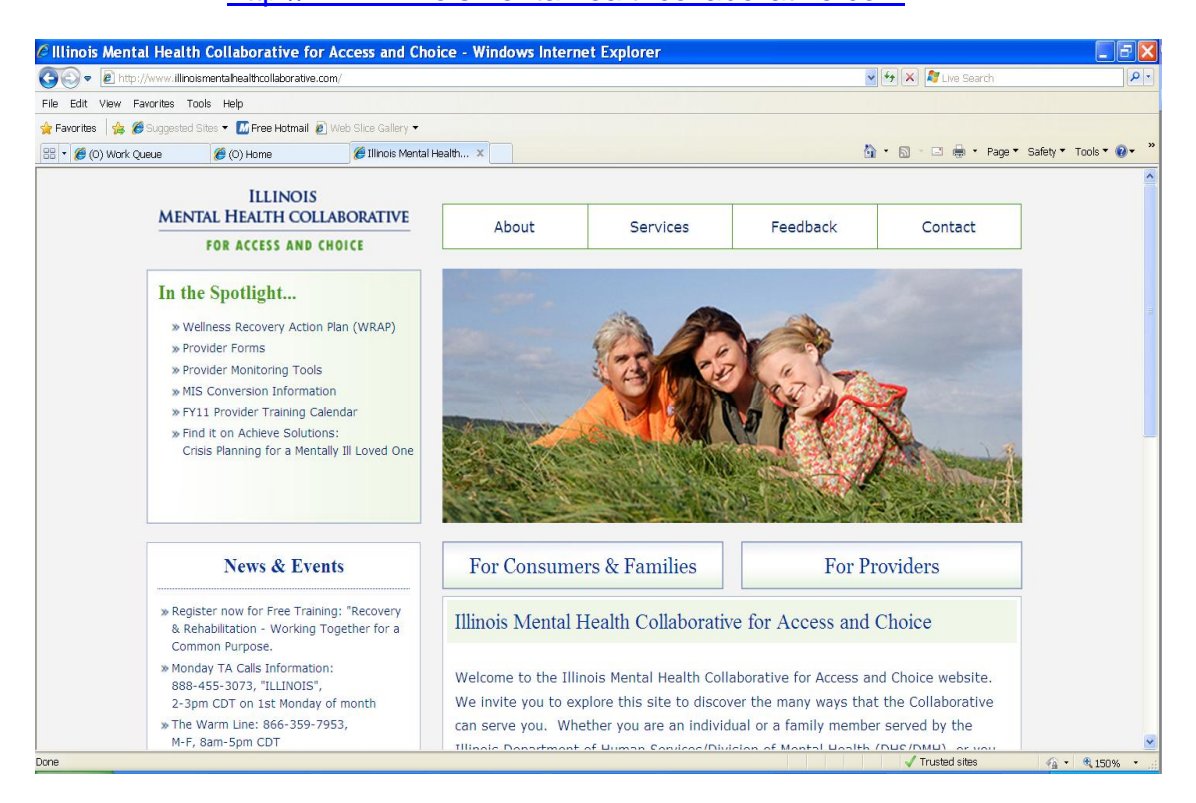

### 2. Once at the homepage, click the ‰or Providers+tab

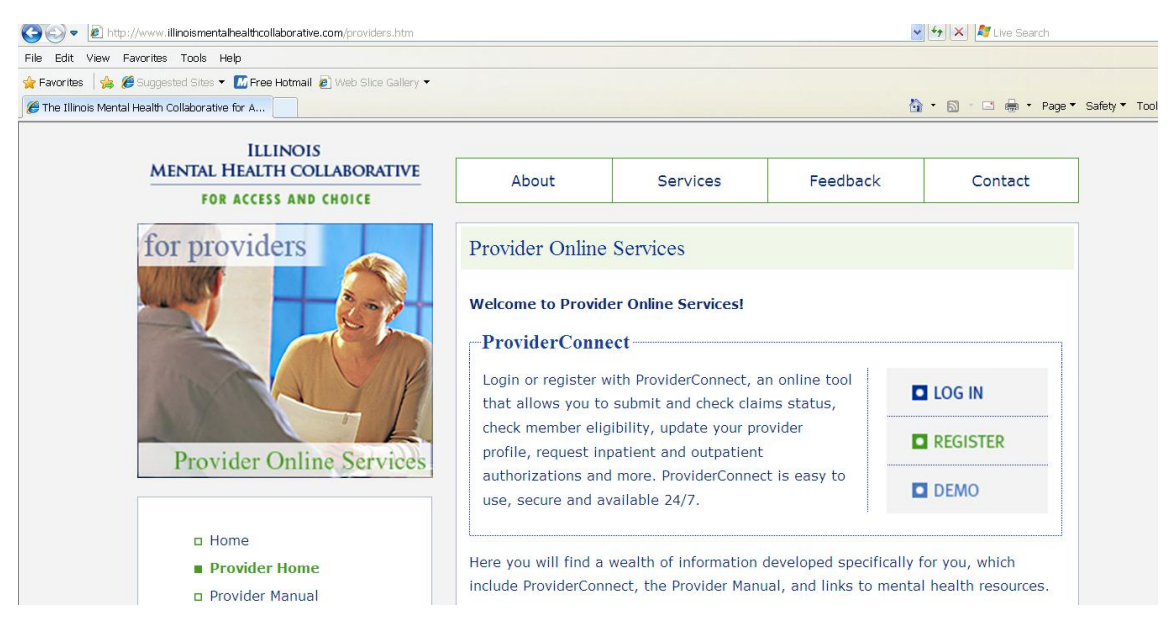

- 3. Click the ‰og In+tab
- 4. Enter User ID

### 5. Enter Password

#### 6. Click the *bog* In tab+

| <b>Please</b> | Log | In |
|---------------|-----|----|
|               | - 0 |    |

| 1 | Required fields are denoted by an asterisk ( * ) adjacent to the label.                                                                                                    |
|---|----------------------------------------------------------------------------------------------------|
|   | Please log in by entering your User ID and password below.                                                                                                    |
|   | *User ID                                                                                                    |
|   | II you do not remember your User ID, please contact our e-support neip Line.                                                                                                    |
|   | Forgot Your Password2                                                                                                    |
|   | Log In                                                                                                    |
|   | The information and resources provided through the ValueOptions site are provided for informational purposes only. Behavioral health providers utilizing the ValueOptions site ("Providers") are solely responsible for determining the appropriateness and manner of utilizing ValueOptions information and resources in providing services to their patients. No information or resource provided through the ValueOptions site is intended to substitute for the professional judgment of a behavioral health professional. Providers are solely responsible for determining whether use of a resource provided through ValueOptions is consistent with their scope of licensure under applicable laws and ethical standards. |

It is recommended that you use Internet Explorer when using ProviderConnect. Other internet browsers may not be compatible and may result in formatting or other visible differences.

## 7. Provider will see the Use Agreement

#### ProviderConnect Use Agreement

Welcome to www.valueoptions.com, the website for ValueOptions, Inc.

Please carefully read the terms of this Agreement before you click the "I Agree" button. If, after reading the terms you agree on behalf of yourself and your company or organization or facility to be bound by this Agreement, you must click the "I Agree" button at the end of this screen in order to proceed

By clicking the "I Agree" button and accessing or using the ProviderConnect site or any of the online services available, you, on behalf of yourself and your company or organization or facility: (1) represent and warrant that you have the capacity and authority to enter into this Agreement; (2) agree to be bound by the terms and conditions of this Agreement; and (3) acknowledge and agree all transactions and services conducted through ProviderConnect are and carry full legal authority as if same were transacted or conducted on paper. You will need to request a user name and password for access to certain online services available on ProviderConnect.

If you do not wish to be bound by the terms and conditions of this Agreement, or do not have the legal authority to enter into this Agreement, you may not proceed or use any of the transactions or services available on ProviderConnect.

This ProviderConnect Use Agreement (the "Agreement") is between you and ValueOptions, Inc. on behalf of itself and its affiliates and subsidiaries ("ValueOptions®") and governs your use of ProviderConnect. By accessing the ProviderConnect site or using any of the online services available, you agree to the following terms:

Provider Agreement. If you or your company, organization or facility have a participation or facility agreement in effect with ValueOptions, your use of ProviderConnect and any online transactions or services accessed thereunder is also subject to the terms and conditions of that provider agreement. If you or your company, organization or facility do not have a participation or facility agreement in effect with ValueOptions, your use of ProviderConnect and any online transactions or services accessed there there are a the service of the service of the ser under are subject to the terms of this Agreement.

## 8. At the bottom of this page, provider will see tabs indicating agreement or disagreement.

| and/or your use or misuse of ProviderConnect and/or any online transactions or services available thereunder and/or information contained within or transmitted through ProviderConnect by you or your authorized designee.                                                                                                    |
|----------------------------------------------------------------------------------------------------|
| Updates & Modifications. ValueOptions, in its sole discretion, may update or modify this Agreement from time to time. ValueOptions will provide notice of updates or modifications to this Agreement on this website. If you continue to use or access the ProviderConnect site following such notice, you are deemed to have accepted the updated or modified Agreement and agreed to all of the terms and conditions contained therein. This Agreement is available on the ProviderConnect site. You agree to review this Agreement periodically. |
| Assignment & Governing Law. You may assign this Agreement only with the prior written consent of ValueOptions. This Agreement and all disputes, lawsuits and claims relating to this Agreement shall be governed by the laws of the Commonwealth of Virginia, excluding its conflicts of law rules.                                                                                                    |
| Termination. You may terminate this Agreement by providing written notice to ValueOptions and discontinuing your use of ProviderConnect. ValueOptions may terminate this Agreement and your right to access or use ProviderConnect at any time, with or without cause.                                                                                                    |
| 676767<br>ILLINOIS TRAINING<br>123 TRAINING AVE<br>CHICAGO, IL 60290                                                                                                    |
| I Agree I Disagree                                                                                                    |
| For assistance with any technical problems (such as connecting to or accessing the site) please call our e-Support Help Line at 888-247-9311 during business hours<br>Monday through Friday 8AM - 6PM ET or you can email an Applications Support Specialist at e-SupportServices@valueoptions.com                                                                                                    |

 If provider wishes to continue with the process, provider will click the %Agree+ tab. The provider will be taken to the ProviderConnect home page and will select %pecific Member Search+from the options on the left hand side of the page.

| *(        | PRStaging                          |
|-----------|------------------------------------|
| Ho        | me                                 |
| Sp        | ecific Member Search               |
| Re        | gister Member                      |
| Au        | thorization Listing                |
| En<br>Re  | ter an Authorization<br>quest      |
| Vie       | ew Clinical Drafts                 |
| Cla<br>Su | aim Listing and<br>bmission        |
| En        | ter a Special Program<br>plication |
| ED        | I Homepage                         |
| En        | ter Member Reminders               |
| On        | Track Outcomes                     |
| Re        | ports                              |
| My        | Online Profile                     |
| My        | Practice Information               |
| Pro       | ovider Data Sheet                  |
| Pe        | rformance Report                   |

- 10. Provider will be taken to the % Bligibility and Benefits Search+screen.
- 11. Enter required fields: Member ID (9 digit RIN) and Date of Birth
- 12. Click Search+tab

| Staging                                |                         |                         |                         | ValueOptions Home          | Provider Home | Contact Us | Log Out |
|----------------------------------------|-------------------------|-------------------------|-------------------------|----------------------------|---------------|------------|---------|
| Home                                   |                         |                         |                         |                            |               |            |         |
| Specific Member Search                 |                         |                         |                         |                            |               |            |         |
| Register Member                        | Eligibility & Bo        | enefits Searc           | h                       |                            |               |            |         |
| Authorization Listing                  |                         |                         |                         |                            |               |            |         |
| Enter an Authorization<br>Request      | Required fields are der | noted by an asterisk    | : ( \star ) adjacent to | the label.                 |               |            |         |
| View Clinical Drafts                   | Verify a patient's elig | ibility and benefits ir | formation by ente       | ering search criteria belo | w.            |            |         |
| Claim Listing and<br>Submission        | *Member ID              |                         |                         |                            |               |            |         |
| Enter a Special Program<br>Application | Last Name               |                         | (No spaces              | or dashes)                 |               |            |         |
| EDI Homepage                           | First Name              |                         |                         |                            |               |            |         |
| Enter Member Reminders                 | *Date of Birth          |                         | (MMDDYYYY)              |                            |               |            |         |
| On Track Outcomes                      | As of Date              | 11162010                | (MMDDYYYY)              |                            |               |            |         |
| Reports                                |                         |                         | (                       |                            |               |            |         |
| My Online Profile                      |                         | Search                  |                         |                            |               |            |         |
| My Practice Information                |                         |                         |                         |                            |               |            |         |
| Provider Data Sheet                    |                         |                         |                         |                            |               |            |         |
| Performance Report                     |                         |                         |                         |                            |               |            |         |
| Compliance                             |                         |                         |                         |                            |               |            |         |

## 13. Provider will be taken to the @emographics+screen for the consumer14. Click the @inter an Authorization Request+tab at the left hand side of the screen

| 🔹 🌈 (O) Work Queue            | 🏉 (O) Home | 6 ProviderCo   | nnect - Pr X              |           |                     | 1                              | 🛐 🔹 🔝 👘 🖆 Page 👻 Safety 🍷     |
|-------------------------------|------------|----------------|---------------------------|-----------|---------------------|--------------------------------|-------------------------------|
| PrStagi                       | ngnnect    |                |                           |           |                     |                                |                               |
| Home                          |            | Demographics   | Enrollment History        | COB       | Benefits            | Additional Information         |                               |
| Specific Consumer             | Search     |                |                           |           |                     |                                |                               |
| Register Consume              | r          |                |                           |           |                     |                                |                               |
| Authorization Listi           | ng         | Consumer elig  | ibility does not guarante | e payment | . Eligibility is as | s of today's date and is provi | ded by our clients.           |
| Enter an Authoriza<br>Request | tion       |                |                           |           |                     |                                |                               |
| View Clinical Draft           | S          | Consumer?      |                           |           |                     |                                | Eligibility                   |
| Claim Listing and             |            | Consumer ID    |                           | ILLTESTO  | L                   |                                | Effective Date                |
| Submission                    |            | Alternate ID   |                           |           |                     |                                | Expiration Date               |
| Enter a Special Pro           | gram       | Consumer Na    | me                        | MEMBERO   | 1, ILLTEST          |                                | COB Effective Date?           |
| EDI Homonogo                  |            | Date of Birth  |                           | 01/01/19  | 80                  |                                | View Funding Source Enrollmen |
| EDI Holliepage                |            | Address        |                           | 1 TEST DR | IVE                 |                                |                               |
| On Trade Outrans              | -          |                |                           | APT 2D    | TL 60608            |                                | Subscriber                    |
| On Track Outcome              | 5          | Alternate Add  | ress                      | chicado,  | 12 00000            |                                | Subscriber ID                 |
| Reports                       |            | Marital Status |                           | _         |                     |                                | Subscriber Name               |
| My Unline Profile             |            |                |                           |           |                     |                                | Subsciber Name                |

15. Provider will be taken to the %Disclaimer+

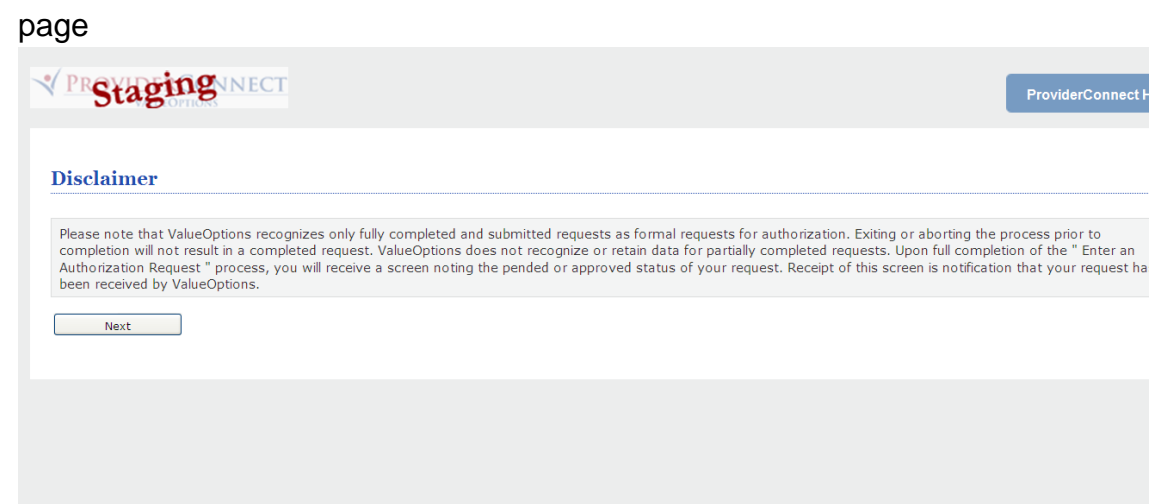

16. If provider wishes to proceed with authorization request, they will click the %Next+ tab

## 17. Provider will be taken to the %Provider+screen

| <b>Provid</b> | ler                        |                                         |                     |                    |
|---------------|----------------------------|-----------------------------------------|---------------------|--------------------|
| Provider II   | D<br>S TRAINING - 676767 💌 | Provider Last Name<br>ILLINOIS TRAINING | Provider First N    | łame               |
| Select        | Service Address            |                                         |                     |                    |
| Canture       | Provider<br>Provider ID    | l ast Name                              | Vendor<br>Vendor ID | Vendor Last Name   |
| cupture       |                            | Eirst Nama                              |                     | Vandor Eirst Namo  |
|               | Tax ID                     | Service Address                         | Paid To Vendor ID   | Pay To Address     |
|               | Alternate ID               |                                         |                     |                    |
| 0             | 676767                     | ILLINOIS TRAINING                       | D161742             | ILLINOIS TRAINING  |
|               | 361234567                  | 123 TRAINING AVE                        |                     | 123 TRAINING AVE   |
|               |                            | CHICAGO, IL 60290-                      |                     | CHICAGO, IL 60290- |
|               |                            |                                         |                     |                    |

- 18. Select service address
- 19. Click the %Jext+tab
- 20. Provider will be taken to the Requested Services Header+

|                                                                                                    | es Header                                                                                                    |                                       |                                       |  |
|----------------------------------------------------------------------------------------------------|----------------------------------------------------------------------------------------------------|---------------------------------------|---------------------------------------|--|
| All fields marked with an aste<br>Note: Disable pop-up blocker                                                               | risk (*) are required.<br>functionality to view all appropriate links.                                                                                                    |                                       |                                       |  |
| *Requested Start Date (MMI                                                                                                   | DDYYYY)                                                                                                    | *Level of Service                     |                                       |  |
| 11292010                                                                                                    |                                                                                                    | OUTPATIENT                            |                                       |  |
| *Type of Service                                                                                                    | "Level of Care                                                                                                    |                                       |                                       |  |
| MENTAL HEALTH                                                                                                    | COMMUNITY SUPPORT GROUP                                                                                                    |                                       |                                       |  |
| Provider                                                                                                    |                                                                                                    |                                       |                                       |  |
| Tax ID                                                                                                    | Provider ID                                                                                                    | Provider Last Name                    | Vendor ID                             |  |
| 361234567                                                                                                    | 676767                                                                                                    | ILLINOIS TRAINING                     | D161742                               |  |
| Consumer                                                                                                    |                                                                                                    |                                       |                                       |  |
| Consumer ID<br>ILLTEST99                                                                                                    | Last Name<br>MEMBER99                                                                                                    | First Name<br>TEST                    | Date of Birth (MMDDYYYY)<br>01011980  |  |
|                                                                                                    |                                                                                                    |                                       |                                       |  |
| Attach a Docume                                                                                                    | nt                                                                                                    |                                       |                                       |  |
| Attach a Docume                                                                                                    | nt                                                                                                    |                                       |                                       |  |
| Attach a Docume                                                                                                    | nt<br>attach a document with this Request<br>renuixed if you are unhading a document                                                                                                 |                                       |                                       |  |
| Attach a Docume<br>Complete the form below to<br>The following fields are only i                                             | nt<br>attach a document with this Request<br>required if you are uploading a document                                                                                                |                                       |                                       |  |
| Attach a Docume                                                                                                    | nt<br>attach a document with this Request<br>required if you are uploading a document<br>Does this Document contain clinical infor                                                   | nation about the Consumer? Yes 🔿 No C | )                                     |  |
| Attach a Docume<br>Complete the form below to<br>The following fields are only i<br>"Document Type:<br>"Document Description | nt<br>attach a document with this Request<br>required if you are uploading a document<br>Does this Document contain clinical infor<br>SELECT                                         | ration about the Consumer? Yes O No C | )                                     |  |
| Attach a Docume<br>Complete the form below to<br>The following fields are only i<br>"Document Type:<br>"Document Description | nt<br>attach a document with this Request<br>required if you are uploading a document<br>Does this Document contain clinical infon<br>SELECT<br>UploadFile Click to attach a documer | ration about the Consumer? Yes O No C | )<br>k to delete an attached document |  |

- 21. Enter a Requested Start Date+for the start date of the authorization
- 22. Enter % evel of Service+= % utpatient+
- 23. Enter ‰ype of Service+= ‰ental Health+
- 24. Enter % evel of Care+= Community Support Group+

- 25. If provider wishes to attach all required supporting documentation (MHA, ITP, additional documents supporting medical necessity), click the ‰es+button to the right of ‰ocument Type+
- 26. Select appropriate document from list in drop down menu in @ocument Description+
- 27. Click the %Jpload+tab
- 28. Upload each document following steps 25, 26, and 27
- 29. Click %Jext+
- 30. Provider will be taken to the Requested Services Header+screen

| PRStaging                                                                                    |                                  |                                             |                      |                                   |                         | ProviderConnect Home           |
|----------------------------------------------------------------------------------------------|----------------------------------|---------------------------------------------|----------------------|-----------------------------------|-------------------------|--------------------------------|
| DIAGNOSIS     ASSESSMENTS     ASSESSMENTS     DISCHARGE P                                    | OR RESULTS                       |                                             |                      |                                   |                         |                                |
| PAGE 1 of 4                                                                                  |                                  |                                             |                      |                                   |                         |                                |
| Requested Services Header                                                                    |                                  |                                             |                      |                                   |                         |                                |
| Requested Start Date<br>11/29/2010                                                           | Consumer Name<br>MEMBER99, TEST  | Provider Name<br>ILLINOIS TRAINING,         | Vendor ID<br>D161742 | Save Request as Draft             | ٦                       |                                |
| Type of Request                                                                              | Consumer ID<br>ILLTEST99         | Provider ID<br>676767                       |                      | NPI # for Authorization           | _                       |                                |
| Level of Service<br>OUTPATIENT/COMMUNITY BASED                                               | Type of Service<br>Mental Health | Level of Care<br>Community Support Group    | Type of Care         | Authorized User                   |                         |                                |
| Date Therapy/ Counseling, Community Support<br>Group or Psychosocial Rehabilitation Started: |                                  |                                             |                      |                                   |                         |                                |
| Clinical Staff to Contact if questions                                                       |                                  | Phone #                                     | Ext                  |                                   | Fax #                   |                                |
| Encrypted Email address                                                                      |                                  |                                             |                      |                                   |                         |                                |
| Diagnosis                                                                                    |                                  |                                             |                      |                                   |                         |                                |
| Please re-register the consumer if any of the di                                             | isplayed diagnosis information   | n has changed since the last time you regis | tered the consumer.  |                                   |                         |                                |
| Arrie I                                                                                      |                                  |                                             | Arrie II             |                                   |                         |                                |
|                                                                                              |                                  |                                             | AXIS II              |                                   |                         |                                |
| *Diagnosis Code 1     Description                                                            |                                  |                                             | *Diagnosis Code 1    | Description                       |                         |                                |
| Diagnosis Code 2 Description                                                                 |                                  |                                             | Diagnosis Code 2     | Description                       |                         |                                |
| Diagnosis Code 3 Description                                                                 |                                  |                                             | Diagnosis Code 3     | Description                       |                         |                                |
|                                                                                              |                                  |                                             |                      |                                   |                         |                                |
| Axis III                                                                                     |                                  |                                             | Axis IV              |                                   |                         |                                |
| *Diagnosis Code 1<br>SELECT                                                                  | ~                                |                                             | Check all that apply |                                   |                         |                                |
|                                                                                              |                                  |                                             | None                 |                                   | Problems with access    | to health care services        |
|                                                                                              |                                  |                                             | Educational pr       | oblems                            | Problems related to int | teraction w/legal system/crime |
|                                                                                              |                                  |                                             | Financial proble     | ems                               | Problems with Primary   | support group                  |
|                                                                                              |                                  |                                             |                      | ens                               | Uoknown                 | e social environment           |
|                                                                                              |                                  |                                             | Other psychos        | social and environmental problems |                         |                                |
| Diagnosis Code 2                                                                             |                                  |                                             |                      |                                   |                         |                                |
| SELECT                                                                                       | *                                |                                             |                      |                                   |                         |                                |
| Axis V                                                                                       |                                  |                                             |                      |                                   |                         |                                |
| Current GAF Score                                                                            |                                  |                                             | Highest GAF Score    | in the Past Year                  |                         |                                |
| Current CGAS Score                                                                           |                                  |                                             | Highest CGAS Scor    | e in the Past Year                |                         |                                |

| Psychotropic Medications                                  |               |                   |                   |
|-----------------------------------------------------------|---------------|-------------------|-------------------|
|                                                           |               |                   |                   |
| 1. Medication Description Dosage Frequency SELECT         | Side effects? | Usually adherent? | Prescriber        |
| Is medication found to be effective?                      |               |                   |                   |
| 2. Medication Description Dosage Frequency SELECT         | Side effects? | Usually adherent? | Prescriber SELECT |
| Is medication found to be effective?                      |               |                   |                   |
| 3. Medication Description Dosage Frequency SELECT         | Side effects? | Usually adherent? | Prescriber SELECT |
| Is medication found to be effective?                      |               |                   |                   |
| 4. Medication Description Dosage Frequency SELECT         | Side effects? | Usually adherent? | Prescriber SELECT |
| Is medication found to be effective?                      |               |                   |                   |
| Back Next                                                 |               |                   |                   |
| © 2010 ValueOptions <sup>®</sup> ProviderConnect v3.17.00 |               |                   |                   |

- 31. Provider will complete all required fields.
- 32. Click the %Jext+tab
- 33. Provider will be taken to the **&OCUS** Results+Screen. \*\*\*If the consumer is 18 or older, this information is required.

| Requested Start Date 12/01/2010                | Consumer Name<br>MEMBER99, TEST  | Provider Name<br>ILLINOIS TRAINING,      | Vendor ID<br>D161742 | Save Request as Draft         |           |          |   |
|------------------------------------------------|----------------------------------|------------------------------------------|----------------------|-------------------------------|-----------|----------|---|
| Type of Request<br>INITIAL                     | Consumer ID<br>ILLTEST99         | Provider ID<br>676767                    |                      | NPI # for Authorization       |           |          |   |
| Level of Service<br>DUTPATIENT/COMMUNITY BASED | Type of Service<br>Mental Health | Level of Care<br>Community Support Group | Type of Care         | Authorized User               |           |          |   |
| LOCUS Results                                  |                                  |                                          |                      |                               |           |          |   |
| Please re-register the consumer if any of t    | he displayed LOCUS inf           | ormation has changed since the           | last time you regist | ered the consumer.            |           |          |   |
| Functional Impairment Domain Score             | s Note:                          | Locus Results information                | should be populate   | ed for Adult Consumers.       |           |          |   |
| Risk of Harm                                   | 2                                | ~                                        | Recovery Environme   | ent - Environmental Stressors | 2         |          | ~ |
| Functional Status                              | 2                                | ~                                        | Recovery Environme   | ent - Environmental Support   | 3         |          | ~ |
| Co marbidity                                   | 2                                |                                          | Pasavany And Trast   | mont History                  | 5         |          |   |
| Connorblaicy                                   | 1                                | *                                        | Recovery And Treat   | anene history                 | 2         |          | ~ |
|                                                |                                  |                                          | Acceptance and Eng   | jagement                      | 3         |          | ~ |
| Composite Score                                | 15                               |                                          |                      |                               |           |          |   |
| LOCUS Recommended Level of Care                |                                  |                                          |                      | Reason for Deviation          |           |          |   |
| II-LOW INTENSITY COMMUNITY BAS                 | SED SERVICES (14-1               | .6) 👻                                    |                      | Namative History              |           |          |   |
|                                                |                                  |                                          |                      | Narrative History             |           |          | 1 |
|                                                |                                  |                                          |                      |                               |           |          |   |
|                                                |                                  |                                          |                      |                               |           | ~        |   |
|                                                |                                  | 6) ×                                     |                      |                               | ( ( 200)  | ,        |   |
| II-LOW INTENSITY COMMONITY DA.                 | SED SERVICES (14-1               | .0)                                      |                      | - Narrative Entry             | ( of 200) |          |   |
|                                                |                                  |                                          |                      |                               |           | <u>~</u> |   |
|                                                |                                  |                                          |                      |                               |           |          |   |

- 34. Complete % Sunctional Impairment Domain Scores+
- 35. Select ‰OCUS Recommended Level of Care+
- 36. Select & ssessor Recommended Level of Care+
- 37. Provide narrative explanation of any Reason for Deviation+in appropriate text box

- 38. If the consumer is less than 18 years old, the Ohio Scale or Devereaux Scale Results must be completed.
  - a. For youth ages 5-17, the Ohio Scale is required
  - b. For children under the age of 5 and under, the DECA Subscale is required

| <b>Ohio Scale</b>    | Results                  |                                             |    |  |
|----------------------|--------------------------|---------------------------------------------|----|--|
| Worker Ohio Problem  | n Severity Scale Score ( | (For youth age 5 - 17) (0-100)              |    |  |
| Admission (all)      |                          | Current (if in treatment more than 90 days) |    |  |
| Devereaux            | Scale Resu               | llts                                        |    |  |
| DECA Subscale (For c | hidren under the age o   | of 3)                                       |    |  |
| Pro                  | tective Factor Scores    |                                             |    |  |
| Admission (all)      | %                        | Current (if in treatment more than 90 days) | 9% |  |
| DECA Subscale (For c | hidren over the age of   | 3, under the age of 5)                      |    |  |
| Prote                | ective Factor Scores     |                                             |    |  |
| Admission (all)      | %                        | Current (if in treatment more than 90 days) | 96 |  |
| E                    | Behavioral Concerns      |                                             |    |  |
| Admission (all)      | - Ar                     | Current (if in treatment more than 90 days) |    |  |

39. At the bottom of the page, indicate whether the required documents will be attached, faxed, or not applicable for each item.

| Requi                                                   | ired D                                                  | ocu                                           | ments                                                                                                    |
|---------------------------------------------------------|---------------------------------------------------------|-----------------------------------------------|----------------------------------------------------------------------------------------------------|
| All required<br>attached a<br>this reques<br>considered | supporting<br>s "secure of<br>t submissio<br>for proces | docume<br>inical' de<br>n. Shoul<br>sing, The | ents for this request, including the Mental Health Assessment and Individual Treatment Plan, must ether be<br>ocuments to this application or faxed to the Colaborative (at 866-928-7177) within one business day of<br>d the required documents not be faxed to the Colaborative within one business day, the request will not be<br>e provider will be required to submit a new request for authorization. |
| Attached                                                | Faxed                                                   | N/A                                           |                                                                                                    |
| 0                                                       | 0                                                       |                                               | Mental Health Assessment dated within the past year.                                                                                                    |
| 0                                                       | 0                                                       |                                               | Individual Treatment Plan dated within past six months.                                                                                                    |
| 0                                                       | 0                                                       | 0                                             | Mental Health Assessment Update, if indicated.                                                                                                    |
| 0                                                       | 0                                                       | 0                                             | Other clinical documentation supporting medical necessity.                                                                                                    |
| Back                                                    | Nex                                                     | t                                             |                                                                                                    |

- 40. Click the %Jext+tab
- 41. Provider will be taken to the Services Requested+screen

| PRStaging                                                                                                 |                                                |                                          |                      |                         | ProviderConnect Home |
|----------------------------------------------------------------------------------------------------|------------------------------------------------|------------------------------------------|----------------------|-------------------------|----------------------|
| DIAGNOSIS                                                                                                 | ION OR RESULTS                                 |                                          |                      |                         |                      |
| PAGE 3 of 4                                                                                               |                                                |                                          |                      |                         |                      |
| Requested Services Header                                                                                 | r                                              |                                          |                      |                         |                      |
| Requested Start Date<br>11/29/2010                                                                        | Consumer Name<br>MEMBER99, TEST                | Provider Name<br>ILLINOIS TRAINING,      | Vendor ID<br>D161742 | Save Request as Draft   |                      |
| Type of Request<br>NITIAL                                                                                 | Consumer ID<br>ILLTEST99                       | Provider ID<br>676767                    |                      | NPI # for Authorization |                      |
| Level of Service<br>DUTPATIENT/COMMUNITY BASED                                                            | Type of Service<br>Mental Health               | Level of Care<br>Community Support Group | Type of Care         | Authorized User         |                      |
| Services Requested                                                                                        |                                                |                                          |                      |                         |                      |
| Community Support Group                                                                                   | Start Date<br>11292010                         | End Date<br>1222201                      | 0 🔯                  | Number of Units         |                      |
|                                                                                                    |                                                |                                          |                      |                         |                      |
| Transition or Discharg<br>* Is there a written plan to facilitate the co<br>service provision altogether? | e Plan                                         | ive services or to terminate             |                      |                         | Yes ○ No             |
| * Has the consumer/guardian been involved                                                                 | l in the discharge/transition pl               | anning?                                  |                      |                         | ⊙ Yes ◯ No           |
| * If the consumer will transition to alternati                                                            | ve services, have treatment n                  | esources been identified and             |                      |                         | Yes ○ No ○ N/A       |
| est test test test<br>Back Submit                                                                         | <ul> <li>▲</li> <li>▲</li> </ul>               |                                          |                      |                         |                      |
| 2010 ValueOptions <sup>®</sup> ProviderConnect v3.17                                                      | .00                                            |                                          |                      |                         |                      |
| Consumer/guardian/family r                                                                                | not engaged/participatir                       | ng in care or transition plannin         | g                    |                         |                      |
| * Describe plan to overcome barriers<br>Please provide updates for ongoing :                              | s to discharge:<br><i>requests, as needed.</i> |                                          |                      |                         |                      |
| - Narrative History                                                                                       |                                                |                                          |                      |                         |                      |
| V1WSSO 091810, 11:59:55 ET<br>test test test test<br>test test test test                                  |                                                |                                          |                      |                         |                      |
| ✓ Narrative Entry (35 of 250)                                                                             |                                                |                                          |                      |                         |                      |
| test test test test test test                                                                             | ~                                              |                                          |                      |                         |                      |
| Back Submit                                                                                               |                                                |                                          |                      |                         |                      |
| 2010 ValueOptions <sup>®</sup> ProviderConnect                                                            | t v3.17.00                                     |                                          |                      |                         |                      |

- 42. Indicate % Start Date+, % Ind Date+, and % Jumber of Units+requested
- 43. Complete % ansition or Discharge Plan Section+, providing required narrative.
- 44. Click the Submit+tab
- 45. Provider will be taken to the @etermination Status+Screen

| e services requested requir                                      | e additional review. You v                                         | vill be contacted regardin                                     | a the status of this requ  | est if further                       |
|------------------------------------------------------------------|--------------------------------------------------------------------|----------------------------------------------------------------|----------------------------|--------------------------------------|
| formation is needed. An aut                                      | horization decision will be                                        | e made within the require                                      | d timeframes and detail    | s of that decis                      |
| ay be found under the consi                                      | imer's authorization histo                                         | ory.                                                           |                            |                                      |
| nsumer Name                                                      | Consumer ID                                                        | Consumer DOB                                                   | Subscriber Name            | Subscriber ID                        |
| LTEST MEMBER01                                                   | ILLTEST01                                                          | 01/01/1980                                                     | ILLTEST MEMBER01           | ILLTEST01                            |
| nded Authorization #                                             | Client Authorization #                                             | Type of Request                                                |                            |                                      |
| 1810-3-40                                                        | N/A                                                                | CONCURRENT                                                     |                            |                                      |
| te of Admission/ Start of Services                               | Requested From                                                     | Submission Date                                                |                            |                                      |
| /08/2010                                                         | 11/08/2010                                                         | 11/17/2010                                                     |                            |                                      |
| vel of Service                                                   | Type of Service                                                    | Level of Care                                                  | Type of Care               |                                      |
| ITPATIENT/COMMUNITY BASED                                        | MENTAL HEALTH                                                      | COMMUNITY SUPPORT                                              |                            |                                      |
| Attached Documents                                               | There are no documents attache                                     | d with this Authorization Request                              |                            |                                      |
| Attached Documents                                               | There are no documents attache                                     | d with this Authorization Request                              |                            |                                      |
| Document Title                                                   | Document Description                                               |                                                                |                            |                                      |
| Authorization Printing & Downl                                   | loading Options:<br>ndscape' format)                               |                                                                |                            |                                      |
|                                                                  |                                                                    |                                                                |                            |                                      |
| Print Authorization Result                                       | Print Authorization Request                                        | Download Authorization R                                       | equest Return to           | Provider Home                        |
| Print Authorization Result Print the Results page (this page)    | Print Authorization Request<br>Print the entire Authorization Requ | Download Authorization R<br>Download the entire Authorizat     | equest Return to           | Provider Home<br>iderConnect homepag |
| Print Authorization Result<br>Print the Results page (this page) | Print Authorization Request<br>Print the entire Authorization Requ | Download Authorization R<br>Download the entire Authorization  | equest Return to the Prov. | Provider Home<br>iderConnect homepag |
| Print Authorization Result<br>Print the Results page (this page) | Print Authorization Request<br>Print the entire Authorization Requ | Download Authorization R<br>Download the entire Authorizat     | equest Return to           | Provider Home<br>iderConnect homepag |
| Print Authorization Result<br>Print the Results page (this page) | Print Authorization Request<br>Print the entire Authorization Requ | Download Authorization R<br>est Download the entire Authorizat | equest Return to the Prov. | Provider Home                        |

- 46. Provider can choose to:
  - a. Print the Authorization Result
  - b. Print the Authorization Request
  - c. Download the Authorization Request
  - d. Return to Provider Home

## Electronic Submission Process for Psychosocial Rehabilitation (PSR)

1. Go to Illinois Mental Health Collaborative website:

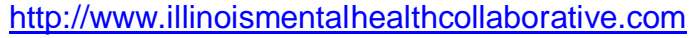

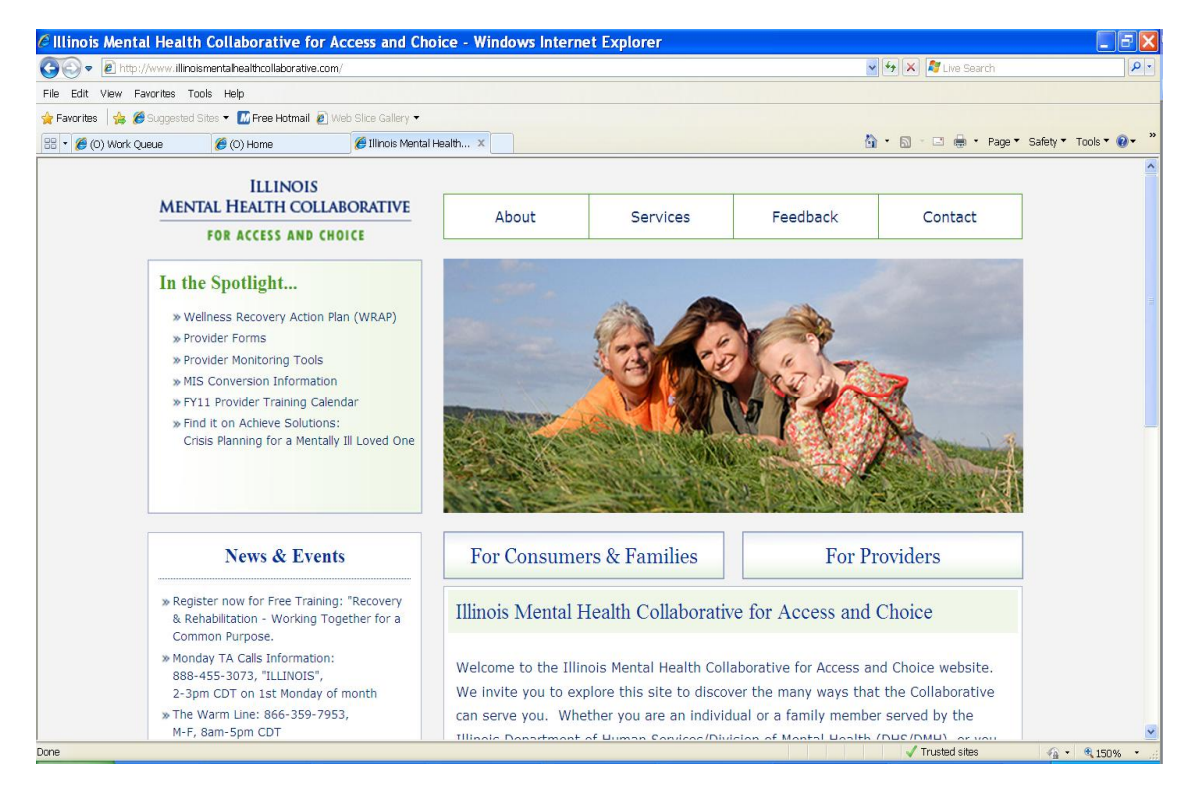

## 2. Once at the homepage, click the ‰or Providers+tab

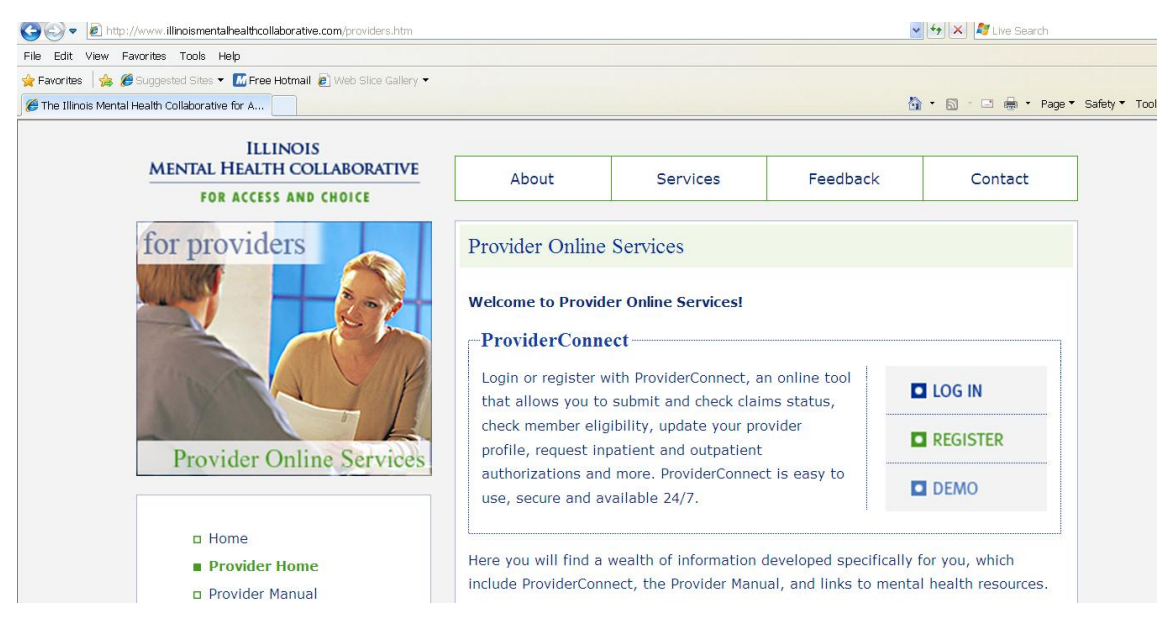

- 3. Click the **‰**og In+tab
- 4. Enter User ID

### 5. Enter Password

#### 6. Click the % og In tab+

| <b>Please</b> | Log I | n |
|---------------|-------|---|
| r rettoe .    |       |   |

| Required fields are denoted by an asterisk ( * ) adjacent to the label.                                                                                                    |
|----------------------------------------------------------------------------------------------------|
| Please log in by entering your User ID and password below.                                                                                                    |
| *User ID                                                                                                    |
| If you do not remember your user ID, please contact our e-support help line.                                                                                                    |
| Forgot Your Password?                                                                                                    |
| Log In                                                                                                    |
| The information and resources provided through the ValueOptions site are provided for informational purposes only. Behavioral health providers utilizing the ValueOptions<br>site ("Providers") are solely responsible for determining the appropriateness and manner of utilizing ValueOptions information and resources in providing services to their<br>patients. No information or resource provided through the ValueOptions site is intended to substitute for the professional judgment of a behavioral health professional.<br>Providers are solely responsible for determining whether use of a resource provided through ValueOptions is consistent with their scope of licensure under applicable laws<br>and ethical standards. |

It is recommended that you use Internet Explorer when using ProviderConnect. Other internet browsers may not be compatible and may result in formatting or other visible differences.

## 7. Provider will see the Use Agreement

#### ProviderConnect Use Agreement

Welcome to <u>www.valueoptions.com</u>, the website for ValueOptions, Inc.

Please carefully read the terms of this Agreement before you click the "I Agree" button. If, after reading the terms you agree on behalf of yourself and your company or organization or facility to be bound by this Agreement, you must click the "I Agree" button at the end of this screen in order to proceed

By clicking the "I Agree" button and accessing or using the ProviderConnect site or any of the online services available, you, on behalf of yourself and your company or organization or facility: (1) represent and warrant that you have the capacity and authority to enter into this Agreement; (2) agree to be bound by the terms and conditions of this Agreement; and (3) acknowledge and agree all transactions and services conducted through ProviderConnect are and carry full legal authority as if same were transacted or conducted on paper. You will need to request a user name and password for access to certain online services available on ProviderConnect.

If you do not wish to be bound by the terms and conditions of this Agreement, or do not have the legal authority to enter into this Agreement, you may not proceed or use any of the transactions or services available on ProviderConnect.

This ProviderConnect Use Agreement (the "Agreement") is between you and ValueOptions, Inc. on behalf of itself and its affiliates and subsidiaries ("ValueOptions®") and governs your use of ProviderConnect. By accessing the ProviderConnect site or using any of the online services available, you agree to the following terms:

Provider Agreement. If you or your company, organization or facility have a participation or facility agreement in effect with ValueOptions, your use of ProviderConnect and any online transactions or services accessed thereunder is also subject to the terms and conditions of that provider agreement. If you or your company, organization or facility do not have a participation or facility agreement in effect with ValueOptions, your use of ProviderConnect and any online transactions or services accessed there under are subject to the terms of this Agreement.

## 8. At the bottom of this page, provider will see tabs indicating agreement or disagreement.

| and/or your use or misuse of ProviderConnect and/or any online transactions or services available thereunder and/or information contained within or transmitted through ProviderConnect by you or your authorized designee.                                                                                                    |  |  |  |  |  |  |  |
|----------------------------------------------------------------------------------------------------|--|--|--|--|--|--|--|
| Updates & Modifications. ValueOptions, in its sole discretion, may update or modify this Agreement from time to time. ValueOptions will provide notice of updates or modifications to this Agreement on this website. If you continue to use or access the ProviderConnect site following such notice, you are deemed to have accepted the updated or modified Agreement and agreed to all of the terms and conditions contained therein. This Agreement is available on the ProviderConnect site. You agree to review this Agreement periodically. |  |  |  |  |  |  |  |
| Assignment & Governing Law. You may assign this Agreement only with the prior written consent of ValueOptions. This Agreement and all disputes, lawsuits and claims relating to this Agreement shall be governed by the laws of the Commonwealth of Virginia, excluding its conflicts of law rules.                                                                                                    |  |  |  |  |  |  |  |
| Termination. You may terminate this Agreement by providing written notice to ValueOptions and discontinuing your use of ProviderConnect. ValueOptions may terminate this Agreement and your right to access or use ProviderConnect at any time, with or without cause.                                                                                                    |  |  |  |  |  |  |  |
| 676767<br>ILLINOIS TRAINING<br>123 TRAINING AVE<br>CHICAGO, IL 60290                                                                                                    |  |  |  |  |  |  |  |
| I Agree I Disagree                                                                                                    |  |  |  |  |  |  |  |
| For assistance with any technical problems (such as connecting to or accessing the site) please call our e-Support Help Line at 888-247-9311 during business hours<br>Monday through Friday 8AM - 6PM ET or you can email an Applications Support Specialist at e-SupportServices@valueoptions.com                                                                                                    |  |  |  |  |  |  |  |

 If provider wishes to continue with the process, provider will click the %Agree+ tab. The provider will be taken to the ProviderConnect home page and will select %pecific Member Search+from the options on the left hand side of the page.

| *(        | PRStaging                          |
|-----------|------------------------------------|
| Но        | me                                 |
| Sp        | ecific Member Search               |
| Re        | gister Member                      |
| Au        | thorization Listing                |
| En<br>Re  | ter an Authorization<br>quest      |
| Vie       | ew Clinical Drafts                 |
| Cla<br>Su | aim Listing and bmission           |
| En<br>Ap  | ter a Special Program<br>plication |
| ED        | I Homepage                         |
| En        | ter Member Reminders               |
| On        | Track Outcomes                     |
| Re        | ports                              |
| My        | Online Profile                     |
| My        | Practice Information               |
| Pro       | ovider Data Sheet                  |
| Pe        | rformance Report                   |

- 10. Provider will be taken to the % Bligibility and Benefits Search+screen.
- 11. Enter required fields: Member ID (9 digit RIN) and Date of Birth
- 12. Click Search+tab

| Staging                                |                                                                            |                                                                                            |            | ValueOptions Home | Provider Home | Contact Us | Log Out |  |  |
|----------------------------------------|----------------------------------------------------------------------------|--------------------------------------------------------------------------------------------|------------|-------------------|---------------|------------|---------|--|--|
| Home                                   |                                                                            |                                                                                            |            |                   |               |            |         |  |  |
| Specific Member Search                 |                                                                            |                                                                                            |            |                   |               |            |         |  |  |
| Register Member                        | Eligibility & Be                                                           | enefits Searc                                                                              | h          |                   |               |            |         |  |  |
| Authorization Listing                  |                                                                            |                                                                                            |            |                   |               |            |         |  |  |
| Enter an Authorization<br>Request      | Required fields are denoted by an asterisk ( $st$ ) adjacent to the label. |                                                                                            |            |                   |               |            |         |  |  |
| View Clinical Drafts                   | Verify a patient's eligi                                                   | Verify a patient's eligibility and benefits information by entering search criteria below. |            |                   |               |            |         |  |  |
| Claim Listing and<br>Submission        | *Member ID                                                                 |                                                                                            |            |                   |               |            |         |  |  |
| Enter a Special Program<br>Application | Last Name                                                                  |                                                                                            | (No spaces | or dashes)        |               |            |         |  |  |
| EDI Homepage                           | First Name                                                                 |                                                                                            |            |                   |               |            |         |  |  |
| Enter Member Reminders                 | *Date of Birth                                                             |                                                                                            | (MMDDYYYY) |                   |               |            |         |  |  |
| On Track Outcomes                      | As of Date                                                                 | 11162010                                                                                   | (MMDDYYYY) |                   |               |            |         |  |  |
| Reports                                |                                                                            |                                                                                            | (          |                   |               |            |         |  |  |
| My Online Profile                      |                                                                            | Search                                                                                     |            |                   |               |            |         |  |  |
| My Practice Information                |                                                                            |                                                                                            |            |                   |               |            |         |  |  |
| Provider Data Sheet                    |                                                                            |                                                                                            |            |                   |               |            |         |  |  |
| Performance Report                     |                                                                            |                                                                                            |            |                   |               |            |         |  |  |
| Compliance                             |                                                                            |                                                                                            |            |                   |               |            |         |  |  |

## 13. Provider will be taken to the @emographics+screen for the consumer14. Click the @inter an Authorization Request+tab at the left hand side of the screen

| 🗄 💌 🏉 (O) Work Queue          | 🏉 (O) Home   | 6 ProviderCo   | nnect - Pr ×                                                                                                    |                 |          |                        | 🛐 * 🔊 - 🖃 👼 * Page * Safety * Too |  |
|-------------------------------|--------------|----------------|----------------------------------------------------------------------------------------------------|-----------------|----------|------------------------|-----------------------------------|--|
| PrStagi                       | ngNNECT      |                |                                                                                                    |                 |          |                        |                                   |  |
| Home                          |              | Demographics   | Enrollment History                                                                                                 | COB             | Benefits | Additional Information |                                   |  |
| Specific Consumer             | Search       |                |                                                                                                    |                 |          |                        |                                   |  |
| Register Consume              | r            |                |                                                                                                    |                 |          |                        |                                   |  |
| Authorization Listi           | ng           | Consumer elig  | Consumer eligibility does not guarantee payment. Eligibility is as of today's date and is provided by our clients. |                 |          |                        |                                   |  |
| Enter an Authoriza<br>Request | ition        |                |                                                                                                    |                 |          |                        |                                   |  |
| View Clinical Draft           | S            | Consumer?      | ]                                                                                                    |                 |          |                        | Eligibility                       |  |
| Claim Listing and             |              | Consumer ID    |                                                                                                    | ILLTEST01       |          |                        | Effective Date                    |  |
| Submission                    |              | Alternate ID   |                                                                                                    |                 |          |                        | Expiration Date                   |  |
| Enter a Special Pro           | ogram        | Consumer Na    | MEMBER01, ILLTEST                                                                                                  |                 |          | COB Effective Date?    |                                   |  |
| EDI Homonago                  |              | Date of Birth  | C                                                                                                    | 01/01/1980      |          |                        | View Funding Source Enrollment D  |  |
| Enter Member Per              | EDI Homepage |                | 1                                                                                                    | 1 TEST DRIVE    |          |                        |                                   |  |
| On Track Outcomes             |              |                | A                                                                                                    | PT 2D<br>HICAGO | TI 60608 |                        | Subscriber                        |  |
| Poports                       | 5            | Alternate Add  | ress                                                                                                    |                 |          |                        | Subscriber ID                     |  |
| My Online Profile             |              | Marital Status |                                                                                                    |                 |          |                        | Subscriber Name                   |  |
| My Online Profile             |              | Home Phone     | Home Phone                                                                                                    |                 |          |                        |                                   |  |

15. Provider will be taken to the %Disclaimer+page

| PRStaging                                                                                                    | ProviderConnect H                                                                                                    |
|----------------------------------------------------------------------------------------------------|----------------------------------------------------------------------------------------------------|
| Disclaimer                                                                                                    |                                                                                                    |
| Please note that ValueOptions recognizes only fully completed and submitted requests as formal<br>completion will not result in a completed request. ValueOptions does not recognize or retain data<br>Authorization Request " process, you will receive a screen noting the pended or approved status<br>been received by ValueOptions. | requests for authorization. Exiting or aborting the process prior to<br>for partially completed requests. Upon full completion of the " Enter an<br>of your request. Receipt of this screen is notification that your request ha |
| Next                                                                                                    |                                                                                                    |
|                                                                                                    |                                                                                                    |
|                                                                                                    |                                                                                                    |

- 16. If provider wishes to proceed with authorization request, they will click the %Jext+ tab
- 17. Provider will be taken to the % Rrovider+

## screen

| Y PR                    | Stagingweet              |                                       |                      |                    | ProviderConnect Home |  |
|-------------------------|--------------------------|---------------------------------------|----------------------|--------------------|----------------------|--|
| Provid                  | er                       |                                       |                      |                    |                      |  |
| Provider ID<br>ILLINOIS | 5 TRAINING - 676767 💌    | rovider Last Name<br>LLINOIS TRAINING | Provider First. Name |                    |                      |  |
| Select                  | Service Address Provider |                                       | Vendor               |                    |                      |  |
| Capture                 | Provider ID              | Last Name                             | Vendor ID            | Vendor Last Name   |                      |  |
|                         |                          | First Name                            |                      | Vendor First Name  | Vendor First Name    |  |
|                         | Tax ID                   | Service Address                       | Paid To Vendor ID    | Pay To Address     |                      |  |
|                         | Alternate ID             |                                       |                      |                    |                      |  |
| ۲                       | 676767                   | ILLINOIS TRAINING                     | D161742              | ILLINOIS TRAINING  |                      |  |
|                         | 361234567                | 123 TRAINING AVE                      |                      | 123 TRAINING AVE   |                      |  |
|                         |                          | CHICAGO, IL 60290-                    |                      | CHICAGO, IL 60290- |                      |  |
| Back                    | Next                     |                                       |                      |                    |                      |  |

- 18. Select service address
- 19. Click the %Jext+tab
- 20. Provider will be taken to the Requested Services Header+page

| Requested Services Header  Al fields marked with an asterisk (*) are required, Note: Deable por-up blocker functionality to view al appropriate links.  Forevenued one Dear (Windowski) |  |  |  |  |  |  |  |  |
|----------------------------------------------------------------------------------------------------|--|--|--|--|--|--|--|--|
| All fields marked with an astensk (*) are required.<br>Note: Disable pop-up blocker functionality to view all appropriate links.                                                        |  |  |  |  |  |  |  |  |
|                                                                                                    |  |  |  |  |  |  |  |  |
| 12012010     Image: Control of the service                                                                                                    |  |  |  |  |  |  |  |  |
| *Type of Service     *Level of Care       MENTAL HEALTH     PSYCHOSOCIAL REHABILITATION                                                                                                 |  |  |  |  |  |  |  |  |
| » Provider                                                                                                    |  |  |  |  |  |  |  |  |
| Tax ID         Provider ID         Provider Last Name         Vendor ID           361234567         676767         ILLINOIS TRAINING         D161742                                    |  |  |  |  |  |  |  |  |
| • Consumer                                                                                                    |  |  |  |  |  |  |  |  |
| Consumer ID         Last Name         First Name         Date of Birth (MMDDYYYY)           ILLTEST99         MEMBER99         TEST         01011980                                    |  |  |  |  |  |  |  |  |
| Attach a Document                                                                                                    |  |  |  |  |  |  |  |  |
| Complete the form below to attach a document with this Request                                                                                                    |  |  |  |  |  |  |  |  |
| The following fields are only required if you are uploading a document                                                                                                    |  |  |  |  |  |  |  |  |
| *Document Type: Does this Document contain clinical information about the Consumer? Yes O No O                                                                                          |  |  |  |  |  |  |  |  |
| *Document Description SELECT                                                                                                    |  |  |  |  |  |  |  |  |
| UploadFile Clok to attach a document Delete Clok to delete an attached document Attached Document:                                                                                      |  |  |  |  |  |  |  |  |
|                                                                                                    |  |  |  |  |  |  |  |  |
|                                                                                                    |  |  |  |  |  |  |  |  |

- 21. Enter a Requested Start Date+for the start date of the authorization
- 22. Enter % evel of Service+= % Outpatient+
- 23. Enter ‰ype of Service+= ‰ental Health+
- 24. Enter ‰evel of Care+= ‰sychosocial Rehabilitation+
- 25. If provider wishes to attach all required supporting documentation (MHA, ITP, additional documents supporting medical necessity), click the %/es+button to the right of %/ocument Type+
- 26. Select appropriate document from list in drop down menu in @ocument Description+
- 27. Click the %Jpload+tab
- 28. Upload each document following steps 25, 26, and 27
- 29. Click %Jext+
- 30. Provider will be taken to the Requested Services Header+screenq

| equested Start Date 2/01/2010                                                                                                    |                                  | Descrides News                                                                                                    | Mar 1 - 10                                                     |                                                                                                    |                                                    |                                           |             |
|----------------------------------------------------------------------------------------------------|----------------------------------|----------------------------------------------------------------------------------------------------|----------------------------------------------------------------|----------------------------------------------------------------------------------------------------|----------------------------------------------------|-------------------------------------------|-------------|
|                                                                                                    | MEMBER99, TEST                   | Provider Name<br>ILLINOIS TRAINING,                                                                                                    | Vendor ID<br>D161742                                           | Save Reques                                                                                                    | t as Draft                                         |                                           |             |
| ype of Request<br>DNCURRENT                                                                                                    | Consumer ID<br>ILLTEST99         | Provider ID<br>676767                                                                                                    |                                                                | NPI # for Authoriza                                                                                                    | ition                                              |                                           |             |
| evel of Service<br>UTPATIENT/COMMUNITY BASED                                                                                                    | Type of Service<br>Mental Health | Level of Care<br>Psychosocial Rehabilitation                                                                                                    | Type of Care                                                   | Authorized User                                                                                                    |                                                    |                                           |             |
| ate Therapy/ Counseling, Community Supp<br>roup or Psychosocial Rehabilitation Started:                                                                                                    | port                             | 112920                                                                                                    | 10 🔝                                                           |                                                                                                    |                                                    |                                           |             |
| linical Staff to Contact if questions<br>est test test                                                                                                    |                                  | Phone #<br>999 99                                                                                                    | 99 9999 Ext                                                    | ]                                                                                                    |                                                    | Fax #                                     | 9999        |
| ncrypted Email address                                                                                                    |                                  |                                                                                                    |                                                                |                                                                                                    |                                                    |                                           |             |
| Diagnosis                                                                                                    |                                  |                                                                                                    |                                                                |                                                                                                    |                                                    |                                           |             |
| lease re-register the consumer if any of the                                                                                                    | e displayed diagnosis informatio | ion has changed since the last time                                                                                                    | you registered the consumer                                    | n                                                                                                    |                                                    |                                           |             |
| lease indicate primary diagnosis.                                                                                                    |                                  |                                                                                                    | Avie II                                                        |                                                                                                    |                                                    |                                           |             |
|                                                                                                    |                                  |                                                                                                    | AXIS II                                                        | Description                                                                                                    |                                                    |                                           |             |
| 295.04 SCHIZOPHRENIC-                                                                                                    | SIMPLE-CHRONIC-ACU               |                                                                                                    | 799.9                                                          | DIAGNOSIS DEF                                                                                                    | ERRED (AXIS 1                                      | OR 2)                                     |             |
| V71.09 NO DIAGNOSIS                                                                                                    |                                  |                                                                                                    | Diagnosis Code 2<br>799.9                                      | Description<br>DIAGNOSIS DEFE                                                                                                    | RRED (AXIS 1                                       | OR 2)                                     |             |
|                                                                                                    |                                  |                                                                                                    | Financial prol                                                 | blems                                                                                                    | <b>V</b>                                           | Problems with Primary su                  | pport group |
|                                                                                                    |                                  |                                                                                                    | ☑ Housing prob                                                 | blems                                                                                                    |                                                    | Problems related to the s<br>conment      | ocial       |
|                                                                                                    |                                  |                                                                                                    | Occupational                                                   | I problems                                                                                                    |                                                    | Unknown                                   |             |
|                                                                                                    |                                  |                                                                                                    | Other psych<br>problems                                        | iosocial and environ                                                                                                    | mental                                             |                                           |             |
| Diagnosis Code 2                                                                                                    |                                  |                                                                                                    |                                                                |                                                                                                    |                                                    |                                           |             |
|                                                                                                    |                                  |                                                                                                    |                                                                |                                                                                                    |                                                    |                                           |             |
| NONE                                                                                                    |                                  | · ·                                                                                                    |                                                                |                                                                                                    |                                                    |                                           |             |
| NONE<br>Axis V                                                                                                    |                                  | •                                                                                                    |                                                                |                                                                                                    |                                                    |                                           |             |
| NONE<br>Axis V<br>Current GAF Score 58                                                                                                    |                                  | •                                                                                                    | Highest GAF Scor                                               | e in the Past Year                                                                                                    | 60                                                 |                                           |             |
| NONE<br>Axis V<br>Current GAF Score 58<br>Psychotropic Medicat                                                                                                    | ions                             | •                                                                                                    | Highest GAF Scor                                               | <u>e in the Past Year</u>                                                                                                    | 60                                                 |                                           |             |
| NONE<br>Axis V<br>Current GAF Score 58<br>Psychotropic Medicat                                                                                                    | ions                             | •                                                                                                    | Highest GAF Scor                                               | re in the Past Year                                                                                                    | 60                                                 |                                           |             |
| NONE Axis V Current GAF Score 58 Psychotropic Medicati Medication Description ABILIF Abilify (Aripipra.                                                                                                    | ions<br>zole)                    |                                                                                                    | Highest GAF Scor<br>Side effects?                              | usualy a                                                                                                    | 60 dherent?                                        | Prescriber                                |             |
| NONE Axis V Current GAF Score 58 Psychotropic Medicati I. Medication Description ABILIF Abilify (Aripipra. bosage Frequency                                                                                                    | ions<br>zole)<br>SELECT          | •                                                                                                    | Highest GAF Scor<br>Side effects?                              | re in the Past Year<br>Usually a<br>No O Yes                                                                                                    | 60<br>dherent?                                     | Prescriber<br>SELECT                      |             |
| NONE Axis V Current GAF Score 58 Sychotropic Medication Medication ABILIF Abilify (Aripipra: osage Frequency                                                                                                    | ions<br>zole)<br>SELECT          | v<br>v                                                                                                    | Highest GAF Scor<br>Side effects?                              | ve in the Past Year<br>Usually a<br>No O Yes                                                                                                    | 60                                                 | Prescriber<br>SELECT                      |             |
| NONE Axis V Current GAF Score 58 Psychotropic Medicati I. Medication Description ABILIF Abilify (Aripipra) Dosage Frequency (s medication found to be effective?                                                                                                    | ions<br>zole)<br>SELECT          | •<br>•<br>• • •                                                                                                    | Highest GAF Scor                                               | re in the Past Year<br>Usually a<br>No O Yes                                                                                                    | 60<br>dherent?<br>5 O No                           | Prescriber<br>SELECT                      |             |
| NONE  Axis V  Current GAF Score 58  Psychotropic Medicati  Medication Description ABILIF Abilify (Aripipra:  Abilify (Aripipra:  Abilify (Aripipra | ions<br>zole)<br>SELECT          | ▼<br>▼<br>0102030N/A<br>Si                                                                                                    | Highest GAF Scor<br>Side effects?<br>O Yes O<br>de effects? Us | re in the Past Year<br>Usually a<br>No O Yes<br>ually adherent?                                                                                                    | 60<br>dherent?<br>s O No<br>Prescribe              | Prescriber<br>SELECT                      |             |
| NONE Axis V Current GAF Score 58 Psychotropic Medicati I. Medication Description ABILIF Abilify (Aripipra Nosage Frequency is medication found to be effective? Medication found to be effective? Medication Paxil (Paroxetine) Description Paxil Payal (Parovetine) Description Paxil Prequency SELECT                                                                                                    | ions<br>zole)<br>SELECT          |                                                                                                    | Highest GAF Scor                                               | It is the Past Year<br>Usually a<br>No<br>Usually a<br>Yes<br>No                                                                                                    | 60<br>dherent?<br>s O No<br>Prescribe              | Prescriber<br>SELECT                      |             |
| NONE Axis V Current GAF Score 58 Psychotropic Medicati I. Medication Description ABILIF Abilify (Aripipra Nosage Frequency Is medication found to be effective? PAXIL Paxil (Paroxetine) osage Frequency SELECT Is medication found to be effective?                                                                                                    | ions<br>zole)<br>SELECT<br>      | V<br>0102030N/A<br>0102030N/A                                                                                                    | Highest GAF Scor                                               | It is the Past Year<br>Usually a<br>No<br>Usually a<br>Yes<br>No                                                                                                    | 60<br>dherent?<br>s O No<br>Prescribe              | Prescriber<br>SELECT                      |             |
| NONE  Axis V  Current GAF Score 58  Psychotropic Medication ABILIF  Abilify (Aripipra)  Dosage Frequency  semedication found to be effective?  Medication found to be effective?  Medication found to be effective?  Medication found to be effective?  Medication found to be effective?  Medication found to be effective?  Medication found to be effective?  Medication found to be effective?                                                                                                    | ions<br>zole)<br>SELECT<br>      | V<br>0 1 0 2 0 3 0 N/A<br>SI<br>0 1 0 2 0 3 0 N/A<br>SI<br>SI<br>SI<br>SI<br>SI<br>SI<br>SI<br>SI<br>SI<br>SI                                                             | Highest GAF Scor                                               | re n the Past Year       Usually a       No       O Yes       No                                                                                                    | 60<br>dherent?<br>5 O No<br>Prescribe<br>Prescribe | Prescriber<br>SELECT                      | ×           |
| NONE Axis V Current GAF Score 58 Psychotropic Medicati  1. Medication Description ABILIF Abilify (Anipipra Nosage Frequency (smedication found to be effective?  2. Medication found to be effective?  3. Medication found to be effective?  3. Medication percentation (SELECT (Second Second Se | ions<br>zole)<br>SELECT<br>      | V<br>V<br>V<br>V<br>V<br>V<br>V<br>V<br>V<br>V<br>V<br>V<br>V<br>V                                                                                                    | Highest GAF Scor                                               | Image: search of the search of the search | 60<br>dherent?<br>5 O No<br>Prescribe<br>Prescribe | Prescriber<br>SELECT                      |             |
| NONE Axis V Current GAF Score 58 Psychotropic Medicati ABILIF Abilify (Aripipra ASILIF Abilify (Aripipra ASILIF Frequency Frequency  Semedication found to be effective? AMIL Paval (Paroxetine) Desage Frequency SELECT Semedication found to be effective? AMEdication Pascription Description Descr | ions<br>zole)<br>SELECT<br><br>  |                                                                                                    | Highest GAF Scor                                               | use     Usually a       No     O       Yes     No                                                                                                    | 60<br>dherent?<br>s O No<br>Prescribe              | Prescriber SELECT                         | v.          |
| NONE Axis V Current GAF Score 58 Psychotropic Medication ABILIF ABILIF Sosage Frequency (smedication found to be effective? Addition found to be effective? Addition found to found to be effective? Addition found to be effe | ions<br>zole)<br>SELECT<br><br>  | V<br>0 1 0 2 0 3 0 N/A<br>Si<br>0 1 0 2 0 3 0 N/A<br>Si<br>0 1 0 2 0 3 0 N/A<br>Si<br>Si<br>0 1 0 2 0 3 0 N/A<br>Si<br>Si<br>Si<br>Si<br>Si<br>Si<br>Si<br>Si<br>Si<br>Si | Highest GAF Scor                                               | re n the Past Year Usually a Usually a Usually adherent? Yes No ually adherent? Yes No ually adherent?                                                                                                    | 60<br>dherent?<br>; O No<br>Prescribe<br>Prescribe | Prescriber SELECT                         | ×           |
| NONE Axis V Current GAF Score 58 Psychotropic Medicati I. Medication Description ABILIF Abilify (Aripipra. Dosage Frequency (smedication found to be effective? L Medication found to be effective? L Medication Description osage Frequency SELECT (smedication found to be effective? L Medication Description osage Frequency SELECT (smedication found to be effective? L Medication Description                                                                                                    | ions<br>zole)<br>SELECT<br>0 0   |                                                                                                    | Highest GAF Scor                                               | Image: the set of the set of the set o | 60<br>dherent?<br>5 O No<br>Prescribe<br>Prescribe | Prescriber<br>SELECT                      |             |
| NONE Axis V Current GAF Score 58 Psychotropic Medication ABILIF ABILIF Bosage Frequency Semedication found to be effective? Addication found to be effective? Addication found f | ions<br>zole)<br>SELECT<br>0 0   | V<br>10102030N/A<br>Si<br>0102030N/A<br>Si<br>0102030N/A<br>Si<br>V<br>0102030N/A<br>Si<br>V                                                                              | Highest GAF Scor                                               | re n the Past Year<br>Usually a<br>No O Yes<br>Ves No<br>ually adherent?<br>Yes No<br>ually adherent?<br>Yes No                                                                                                    | 60<br>dherent?<br>; O No<br>Prescribe<br>Prescribe | Prescriber<br>SELECT                      |             |
| NONE Axis V Current GAF Score 58 Psychotropic Medicati I. Medication Description ABILIF Abilify (Aripipra. ABILIF Abilify (Aripipra. ABILIF Abilify (Aripipra. ABILIF Abilify (Aripipra. ABILIF Abilify (Aripipra. Sage Frequency SELECT Simedication found to be effective?  ABIL Paral (Paroxetine) Sage Frequency SELECT Simedication found to be effective?  ABIC Description Sage Frequency SELECT Simedication Description Sage Frequency SELECT Simedication Description Sage Frequency SELECT Simedication Parallel Structure Simedication found to be effective?  ABIC Description Sage Frequency SELECT Simedication found to be effective?                                                                                                    | ions<br>zole)<br>SELECT<br>0 0   |                                                                                                    | Highest GAF Scor                                               | re in the Past Year<br>Usually a<br>No Yes<br>Yes No<br>ually adherent?<br>Yes No<br>ually adherent?<br>Yes No<br>Ually adherent?                                                                                                    | 60<br>dherent?<br>5 O No<br>Prescribe<br>Prescribe | Prescriber SELECT  SELECT  SELECT  SELECT |             |

- 31. Provider will complete all required fields.
- 32. Click the %Jext+tab
- 33. Provider will be taken to the **%**OCUS Results+Screen.

| Requested Start Date<br>12/01/2010             | Consumer Name<br>MEMBER99, TEST  | Provider Name<br>ILLINOIS TRAINING,          | Vendor ID<br>D161742   | Save Request as Draft          | ]             |   |
|------------------------------------------------|----------------------------------|----------------------------------------------|------------------------|--------------------------------|---------------|---|
| Type of Request<br>CONCURRENT                  | Consumer ID<br>ILLTEST99         | Provider ID<br><b>676767</b>                 |                        | NPI # for Authorization        |               |   |
| Level of Service<br>DUTPATIENT/COMMUNITY BASED | Type of Service<br>Mental Health | Level of Care<br>Psychosocial Rehabilitation | Type of Care           | Authorized User                |               |   |
| LOCUS Results                                  |                                  |                                              |                        |                                |               |   |
| Please re-register the consumer if any of t    | he displayed LOCUS information   | n has changed since the last time you re     | gistered the consumer. |                                |               |   |
| Functional Impairment Domain Scores            | Note: Locu                       | s Results information should be pop          | oulated for Adult Cor  | nsumers.                       |               |   |
| Risk of Harm                                   | 2                                | <b>v</b>                                     | Recovery Environ       | ment - Environmental Stressors | 1             | ~ |
| Functional Status                              | 3                                | ×                                            | Recovery Environ       | nment - Environmental Support  | 2             | ~ |
| Co-morbidity                                   | 3                                | ~                                            | Recovery And Tr        | reatment History               | 4             | ~ |
|                                                |                                  |                                              | Acceptance and         | Engagement                     | 1             | ~ |
| Composite Score                                | 16                               |                                              |                        |                                |               |   |
| LOCUS Recommended Level of Care                |                                  |                                              |                        | Reason                         | for Deviation |   |
| II-LOW INTENSITY COMMUNITY BAS                 | ED SERVICES (14-16)              | <b>v</b>                                     |                        |                                |               |   |
|                                                |                                  |                                              |                        | Nan                            | ative History |   |
| Assessor Recommended Level of Care             |                                  |                                              |                        |                                |               | ~ |
| II-LOW INTENSITY COMMUNITY BAS                 | ED SERVICES (14-16)              | ~                                            |                        |                                |               | ~ |

- 34. Complete % Functional Impairment Domain Scores+
- 35. Select &OCUS Recommended Level of Care+
- 36. Select &ssessor Recommended Level of Care+
- 37. Provide narrative explanation of any Reason for Deviation+in appropriate text box

| LOCUS Rec<br>II-LOW I                                     | ommendeo<br>NTENSITY                                    | COMM                                         | f Care<br>UNITY BASED SERVICES (14-16)                                                                                                    | Reason for Deviation  Narrative History                    | ~     |
|-----------------------------------------------------------|---------------------------------------------------------|----------------------------------------------|----------------------------------------------------------------------------------------------------|------------------------------------------------------------|-------|
| Assessor R                                                | ecommend                                                | ed Level                                     | of Care                                                                                                    |                                                            |       |
| II-LOW I                                                  | NTENSITY                                                | СОММ                                         | UNITY BASED SERVICES (14-16)                                                                                                    |                                                            | · · · |
|                                                           |                                                         |                                              |                                                                                                    | Narrative Entry ( of 200)                                  |       |
|                                                           |                                                         |                                              |                                                                                                    |                                                            |       |
| Requi                                                     | red D                                                   | ocu                                          | ments                                                                                                    |                                                            |       |
| All required<br>attached as<br>this request<br>considered | supporting<br>s "secure cl<br>submission<br>for process | docume<br>inical" do<br>n. Shouk<br>ing. The | nts for this request, including the Mental Health Assessment and Individual Treatment Pl<br>cuments to this application or faxed to the Collaborative (at 866-928-7177) within one bu<br>the required documents not be faxed to the Collaborative within one business day, the<br>provider will be required to submit a new request for authorization. | an, must either be<br>siness day of<br>request will not be |       |
| Attached                                                  | Faxed                                                   | N/A                                          |                                                                                                    |                                                            |       |
| 0                                                         | 0                                                       |                                              | Mental Health Assessment dated within the past year.                                                                                                    |                                                            |       |
| 0                                                         | 0                                                       |                                              | Individual Treatment Plan dated within past six months.                                                                                                    |                                                            |       |
| 0                                                         | 0                                                       | 0                                            | Mental Health Assessment Update, if indicated.                                                                                                    |                                                            |       |
| 0                                                         | 0                                                       | 0                                            | Other clinical documentation supporting medical necessity.                                                                                                    |                                                            |       |
| Back                                                      | Next                                                    |                                              |                                                                                                    |                                                            |       |

38. At the bottom of the page, indicate whether the required documents will be attached, faxed, or not applicable for each item.

## 39. Click the %Next+tab

## 40. Provider will be taken to the Services Requested+screen

| PAGE 3 of 4                                                                 |                                                   |                                       |                            |                                |                  |
|-----------------------------------------------------------------------------|---------------------------------------------------|---------------------------------------|----------------------------|--------------------------------|------------------|
| Requested Services Heade                                                    | r                                                 |                                       |                            |                                |                  |
| Requested Start Date<br>2/01/2010                                           | Consumer Name<br>MEMBER99, TEST                   | Provider Name<br>ILLINOIS TRAINING    | Vendor ID<br>6, D161742    | Save Request as Draft          |                  |
| Type of Request<br>CONCURRENT                                               | Consumer ID<br>ILLTEST99                          | Provider ID<br>676767                 |                            | NPI # for Authorization SELECT |                  |
| Level of Service<br>DUTPATIENT/COMMUNITY BASED                              | Type of Service<br>Mental Health                  | Level of Care<br>Psychosocial Reha    | Type of Care<br>bilitation | Authorized User                |                  |
| Services Requested                                                          |                                                   |                                       |                            |                                |                  |
| Psychosocial Rehabilitation                                                 | Start Date<br>12012010                            | <b>10</b>                             | End Date 01122011          | Number of Units                |                  |
|                                                                             |                                                   | _                                     |                            |                                |                  |
| ware itige of Discharge                                                     | o Dian                                            |                                       |                            |                                |                  |
| Is there a written plan to facilitate the c<br>ervice provision altogether? | <b>Je Plan</b><br>onsumer's transition to alterna | tive services or to termina           | ate                        |                                | Yes No           |
| Has the consumer/guardian been involve                                      | d in the discharge/transition p                   | lanning?                              |                            |                                | ⊙ Yes ◯ No       |
| If the consumer will transition to alternat                                 | ive services, have treatment r                    | esources been identified              | and                        |                                | ◯ Yes ④ No ◯ N/A |
| If yes, please provide the following info                                   | mation:                                           |                                       |                            |                                |                  |
| Provider Name                                                               | Appointment                                       | Date Servi                            | ces Planned                |                                |                  |
| íí                                                                          | ()                                                |                                       |                            | ~                              |                  |
| Provider Name                                                               | Appointment                                       | Date Servic                           | tes Planned                | <u>^</u>                       |                  |
|                                                                             |                                                   |                                       |                            |                                | 15               |
| The consumer will not need continuing                                       | e or transition to alternative s                  | ervices?<br>nity sunnorts been identi | fied                       |                                | Yes O No O N/A   |
| nd has the consumer been assisted in acc                                    | essing them?                                      | inc, supports occurristing            |                            |                                |                  |
| Does the individual have a current Crisis Pl                                | an and understand how to ac                       | cess the services and sup             | ports included in it?      |                                | Yes O No O N/A   |
| Check all that apply.                                                       |                                                   |                                       |                            |                                |                  |
| Consumer is not meeting criteria fo                                         | r lower level of care or disch                    | arge                                  |                            |                                |                  |
| Transitional services not identified of                                     | ir not available                                  |                                       |                            |                                |                  |
| Consumer/guardian/family not enga                                           | ided/participating in care or t                   | ransition planning                    |                            |                                |                  |
| " Describe plan to overcome barriers to dis                                 | charge:                                           |                                       |                            |                                |                  |
| Please provide updates for ongoing reques                                   | ts, as needed.                                    |                                       |                            |                                |                  |
| Narrative History                                                           |                                                   |                                       |                            |                                |                  |
| ast test test test test test                                                | ~                                                 |                                       |                            |                                |                  |
|                                                                             |                                                   |                                       |                            |                                |                  |
| Narrative Entry (24 of 250)                                                 |                                                   |                                       |                            |                                |                  |
| Narrative Entry (24 of 250) est test test test                              | ^                                                 |                                       |                            |                                |                  |
| Narrative Entry (24 of 250)<br>est test test test                           | ×                                                 |                                       |                            |                                |                  |
| • Narrative Entry (24 of 250)<br>est test test test                         | ×                                                 |                                       |                            |                                |                  |

- 41. Indicate % Start Date+, % Ind Date+, and % Jumber of Units+requested
- 42. Complete % ransition or Discharge Plan Section+, providing required narrative.
- 43. Click the Submit+tab
- 44. Provider will be taken to the @etermination Status+Screen

| C C C C C C C C C C C C C C C C C C C                                                                                        |                                                                 |                                                                   | P                                                                | roviderConnect Home                  |
|----------------------------------------------------------------------------------------------------|-----------------------------------------------------------------|-------------------------------------------------------------------|------------------------------------------------------------------|--------------------------------------|
| Determination Status:                                                                                                    | *******                                                         | **************************************                            | • ********                                                       | **                                   |
| The services requested require a<br>nformation is needed. An autho<br>nay be found under the consum                          | additional review. Norization decision w<br>ner's authorization | You will be contacted re<br>vill be made within the r<br>history. | garding the status of this requ<br>equired timeframes and detail | est if further<br>s of that decision |
| Consumer Name                                                                                                    | Consumer ID                                                     | Consumer DOB                                                      | Subscriber Name                                                  | Subscriber ID                        |
| LLTEST MEMBER01                                                                                                    | ILLTEST01                                                       | 01/01/1980                                                        | ILLTEST MEMBEROI                                                 | ILLTEST01                            |
| Pended Authorization #                                                                                                    | Client Authorization #                                          | Type of Request                                                   |                                                                  |                                      |
| 91810-4-14                                                                                                    | N/A                                                             | CONCURRENT                                                        |                                                                  |                                      |
| Date of Admission/ Start of Services                                                                                         | Requested From                                                  | Submission Date                                                   |                                                                  |                                      |
| 11/01/2010                                                                                                    | 11/01/2010                                                      | 11/17/2010                                                        |                                                                  |                                      |
| evel of Service                                                                                                    | Type of Service                                                 | Level of Care                                                     | Type of Care                                                     |                                      |
| OUTPATIENT/COMMUNITY BASED                                                                                                   | MENTAL HE                                                       | ALTH PSYCHOSOCIA                                                  | L REHABILITATION                                                 |                                      |
|                                                                                                    |                                                                 |                                                                   |                                                                  |                                      |
| Reason Code                                                                                                    |                                                                 |                                                                   |                                                                  |                                      |
| Reason Code P76                                                                                                    |                                                                 |                                                                   |                                                                  |                                      |
| Reason Code P76 Provider Name & Address                                                                                      | Provider ID                                                     |                                                                   | NDT                                                              | # for Authorization                  |
| Reason Code<br>P76<br>Provider Name & Address                                                                                | Provider ID                                                     |                                                                   | NPI                                                              | # for Authorization                  |
| Reason Code<br>P76<br>Provider Name & Address<br>ILLINOIS TRAINING                                                           | Provider ID<br><b>676767</b>                                    |                                                                   | NPI<br>N/A                                                       | # for Authorization                  |
| Reason Code<br>P76<br>Provider Name & Address<br>ILLINOIS TRAINING<br>123 TRAINING AVE<br>CUICAGO IL 60390                   | Provider ID<br><b>676767</b>                                    |                                                                   | NPI<br>N/ <i>P</i>                                               | # for Authorization                  |
| Reason Code<br>P76<br>Provider Name & Address<br>ILLINOIS TRAINING<br>123 TRAINING AVE<br>CHICAGO IL 60290                   | Provider ID<br><b>676767</b>                                    |                                                                   | NPI<br>N/ <i>P</i>                                               | # for Authorization                  |
| Reason Code<br>P76<br>Provider Name & Address<br>ILLINOIS TRAINING<br>123 TRAINING AVE<br>CHICAGO IL 60290<br>Message        | Provider ID<br><b>676767</b>                                    |                                                                   | NPI<br>N/ <i>P</i>                                               | # for Authorization                  |
| Reason Code<br>P76<br>Provider Name & Address<br>ILLINOIS TRAINING<br>123 TRAINING AVE<br>CHICAGO IL 60290<br>Message<br>P76 | Provider ID<br>676767                                           |                                                                   | NPI<br>N/A                                                       | # for Authorization                  |
| Reason Code P76 Provider Name & Address ILLINOIS TRAINING 123 TRAINING AVE CHICAGO IL 60290 Message P76 Attached Documents   | Provider ID<br>676767                                           | ients attached with this Autho                                    | NPI<br>N/A                                                       | # for Authorization                  |

- 45. Provider can choose to:
  - a. Print the Authorization Result
  - b. Print the Authorization Request
  - c. Download the Authorization Request
  - d. Return to Provider Home

## Electronic Submission Process for Therapy/Counseling (T/C)

1. Go to Illinois Mental Health Collaborative website: http://www.illinoismentalhealthcollaborative.com

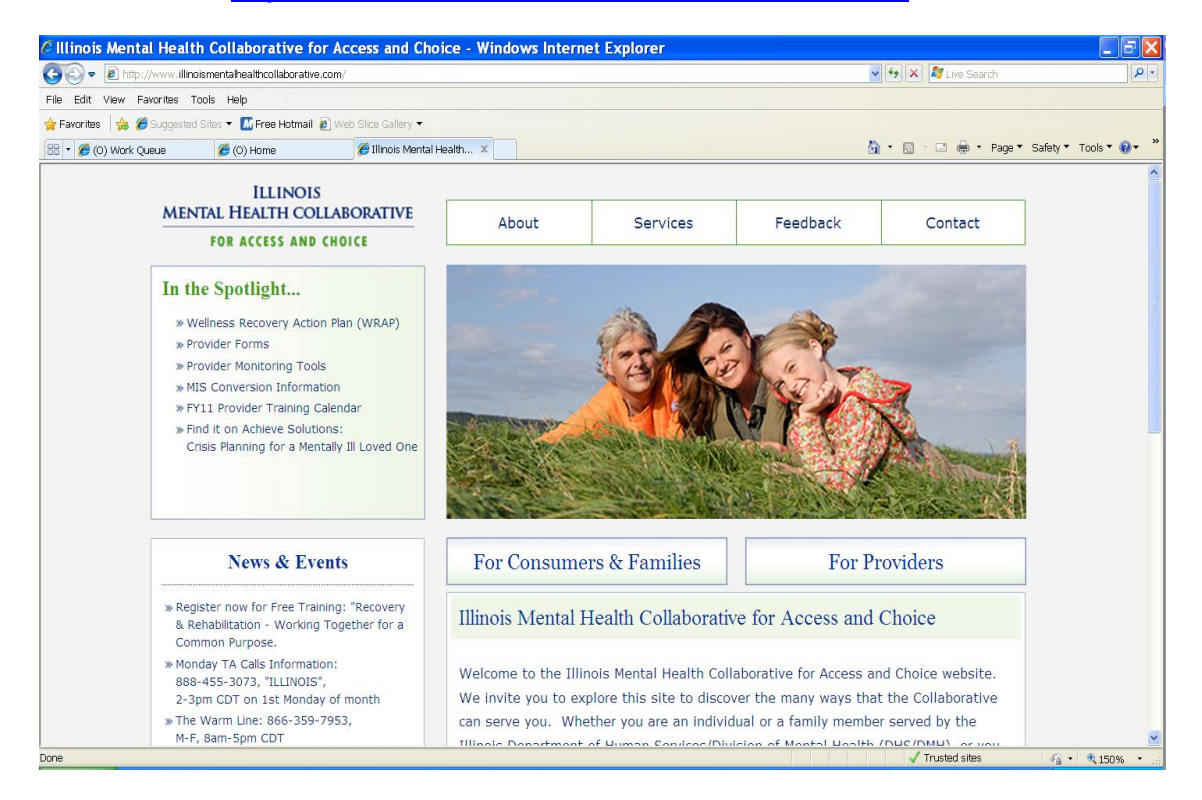

### 2. Once at the homepage, click the % or Providers+tab

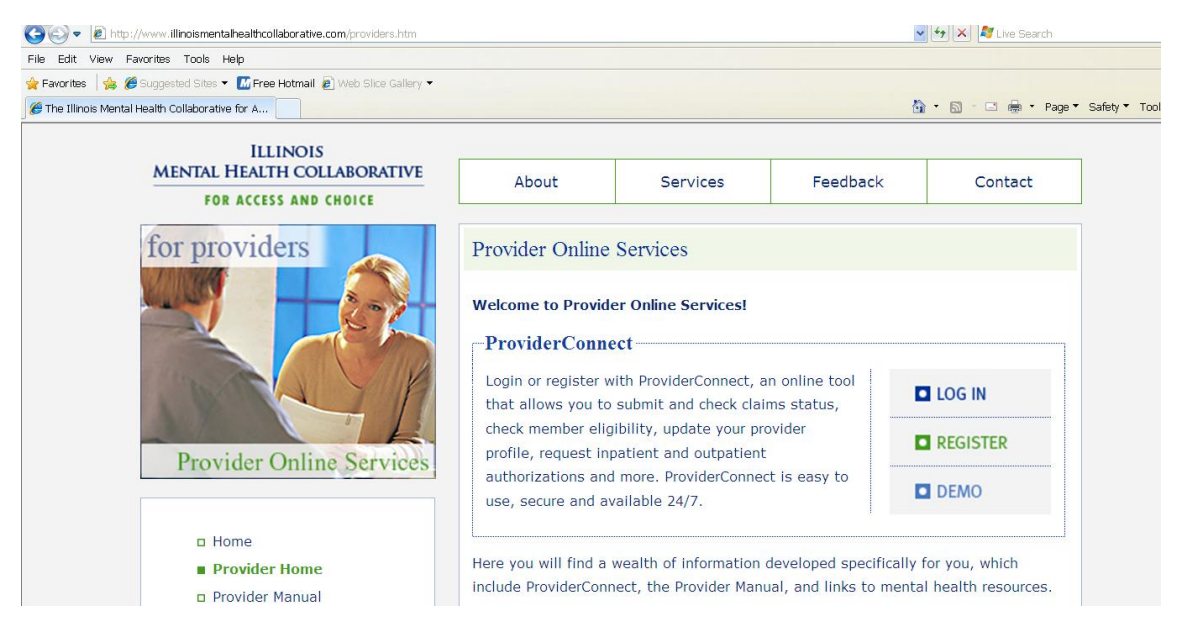

- 3. Click the ‰og In+tab
- 4. Enter User ID

- 5. Enter Password
- 6. Click the *bog* In tab+

| Please Log In                                                                                                    |
|----------------------------------------------------------------------------------------------------|
| Required fields are denoted by an asterisk ( * ) adjacent to the label.                                                                                                    |
| Please log in by entering your User ID and password below.                                                                                                    |
| *User ID                                                                                                    |
| If you do not remember your User ID, please contact our e-Support Help Line.                                                                                                    |
| *Password Eorgot Your Password?                                                                                                    |
| Log In                                                                                                    |
| The information and resources provided through the ValueOptions site are provided for informational purposes only. Behavioral health providers utilizing the ValueOptions site ("Providers") are solely responsible for determining the appropriateness and manner of utilizing ValueOptions information and resources in providing services to their patients. No information or resource provided through the ValueOptions site is intended to substitute for the professional judgment of a behavioral health professional. Providers are solely responsible for determining whether use of a resource provided through ValueOptions is consistent with their scope of licensure under applicable laws and ethical standards. |
| It is recommended that you use Internet Explorer when using ProviderConnect. Other internet browsers may not be compatible and may result in formatting or other visible differences.                                                                                                    |

## 7. Provider will see the Use Agreement

#### ProviderConnect Use Agreement

Welcome to www.valueoptions.com, the website for ValueOptions, Inc.

Please carefully read the terms of this Agreement before you click the "I Agree" button. If, after reading the terms you agree on behalf of yourself and your company or organization or facility to be bound by this Agreement, you must click the "I Agree" button at the end of this screen in order to proceed

By clicking the "I Agree" button and accessing or using the ProviderConnect site or any of the online services available, you, on behalf of yourself and your company or organization or facility: (1) represent and warrant that you have the capacity and authority to enter into this Agreement; (2) agree to be bound by the terms and conditions of this Agreement; and (3) acknowledge and agree all transactions and services conducted through ProviderConnect are and carry full legal authority as if same were transacted or conducted on paper. You will need to request a user name and password for access to certain online services available on ProviderConnect.

If you do not wish to be bound by the terms and conditions of this Agreement, or do not have the legal authority to enter into this Agreement, you may not proceed or use any of the transactions or services available on ProviderConnect.

This ProviderConnect Use Agreement (the "Agreement") is between you and ValueOptions, Inc. on behalf of itself and its affiliates and subsidiaries ("ValueOptions®") and governs your use of ProviderConnect. By accessing the ProviderConnect site or using any of the online services available, you agree to the following terms:

Provider Agreement. If you or your company, organization or facility have a participation or facility agreement in effect with ValueOptions, your use of ProviderConnect and any online transactions or services accessed thereunder is also subject to the terms and conditions of that provider agreement. If you or your company, organization or facility do not have a participation or facility agreement in effect with ValueOptions, your use of ProviderConnect and any online transactions or services accessed there under are subject to the terms of this Agreement.

## 8. At the bottom of this page, provider will see tabs indicating agreement or disagreement.

| and/or your use or misuse of ProviderConnect and/or any online transactions or services available thereunder and/or information contained within or transmitted through ProviderConnect by you or your authorized designee.                                                                                                    |
|----------------------------------------------------------------------------------------------------|
| Updates & Modifications. ValueOptions, in its sole discretion, may update or modify this Agreement from time to time. ValueOptions will provide notice of updates or modifications to this Agreement on this website. If you continue to use or access the ProviderConnect site following such notice, you are deemed to have accepted the updated or modified Agreement and agreed to all of the terms and conditions contained therein. This Agreement is available on the ProviderConnect site. You agree to review this Agreement periodically. |
| Assignment & Governing Law. You may assign this Agreement only with the prior written consent of ValueOptions. This Agreement and all disputes, lawsuits and claims relating to this Agreement shall be governed by the laws of the Commonwealth of Virginia, excluding its conflicts of law rules.                                                                                                    |
| Termination. You may terminate this Agreement by providing written notice to ValueOptions and discontinuing your use of ProviderConnect. ValueOptions may terminate this Agreement and your right to access or use ProviderConnect at any time, with or without cause.                                                                                                    |
| 676767<br>ILLINOIS TRAINING<br>123 TRAINING AVE<br>CHICAGO, IL 60290                                                                                                    |
| I Agree I Disagree                                                                                                    |
| For assistance with any technical problems (such as connecting to or accessing the site) please call our e-Support Help Line at 888-247-9311 during business hours<br>Monday through Friday 8AM - 6PM ET or you can email an Applications Support Specialist at e-SupportServices@valueoptions.com                                                                                                    |

 If provider wishes to continue with the process, provider will click the ‰ Agree+tab. The provider will be taken to the ProviderConnect home page and will select ‰pecific Member Search+from the options on the left hand side of the page.

| <b>*</b> (1   | Staging                        |
|---------------|--------------------------------|
| Hom           | e                              |
| Spec          | ific Member Search             |
| Regi          | ster Member                    |
| Auth          | orization Listing              |
| Ente<br>Requ  | r an Authorization<br>Jest     |
| View          | / Clinical Drafts              |
| Clair<br>Subr | n Listing and<br>nission       |
| Ente<br>Appl  | r a Special Program<br>Ication |
| EDI           | Homepage                       |
| Ente          | r Member Reminders             |
| On T          | rack Outcomes                  |
| Repo          | orts                           |
| My C          | Inline Profile                 |
| My P          | ractice Information            |
| Prov          | ider Data Sheet                |
| Perf          | ormance Report                 |
| Com           | pliance                        |

- 10. Provider will be taken to the % Gligibility and Benefits Search+screen.
- 11. Enter required fields: Member ID (9 digit RIN) and Date of Birth
- 12. Click Search+tab

| Staging                                |                          |                         |                         |                            |    | Log Out |
|----------------------------------------|--------------------------|-------------------------|-------------------------|----------------------------|----|---------|
| Home                                   |                          |                         |                         |                            |    |         |
| Specific Member Search                 |                          |                         |                         |                            |    |         |
| Register Member                        | Eligibility & Bo         | enefits Searc           | h                       |                            |    |         |
| Authorization Listing                  |                          |                         |                         |                            |    | <br>    |
| Enter an Authorization<br>Request      | Required fields are den  | ioted by an asterisk    | : ( \star ) adjacent to | the label.                 |    |         |
| View Clinical Drafts                   | Verify a patient's eligi | ibility and benefits in | formation by ente       | ering search criteria belo | w. |         |
| Claim Listing and<br>Submission        | *Momber ID               |                         |                         |                            |    |         |
| Enter a Special Program<br>Application | Last Name                |                         | (No spaces              | or dashes)                 |    |         |
| EDI Homepage                           | First Name               |                         |                         |                            |    |         |
| Enter Member Reminders                 | *Date of Birth           |                         |                         |                            |    |         |
| On Track Outcomes                      | As of Date               | 11162010                | (ММОРУУУУ)              |                            |    |         |
| Reports                                |                          |                         | (111001111)             |                            |    |         |
| My Online Profile                      |                          | Search                  |                         |                            |    |         |
| My Practice Information                |                          | Search                  |                         |                            |    |         |
| Provider Data Sheet                    |                          |                         |                         |                            |    |         |
| Performance Report                     |                          |                         |                         |                            |    |         |
| Compliance                             |                          |                         |                         |                            |    |         |

13. Provider will be taken to the Demographics+screen for the consumer
14. Click the Enter an Authorization Request+tab at the left hand side of the screen

| 🛉 Favorites 🛛 👍 🏉 Suggested Sites 👻 🛛 | M Free Hotmail | 🙋 Web Slice Gallery 🝷 |                           |                  |                   |                             |                                   |
|---------------------------------------|----------------|-----------------------|---------------------------|------------------|-------------------|-----------------------------|-----------------------------------|
| 😤 🔹 🌈 (O) Work Queue 🫛 🌈 (C           | ) Home         | 🏉 ProviderCor         | nect - Pr X               |                  |                   |                             | 🛐 🔹 🔝 👘 🖆 Page 👻 Safety 👻 Tools   |
|                                       |                |                       |                           |                  |                   |                             |                                   |
| PrStaging                             | NECT           |                       |                           |                  |                   |                             |                                   |
| Home                                  |                | Demographics          | Enrollment History        | COB              | Benefits          | Additional Information      |                                   |
| Specific Consumer Search              |                |                       |                           |                  |                   |                             |                                   |
| Register Consumer                     |                |                       |                           |                  |                   |                             |                                   |
| Authorization Listing                 |                | Consumer eligi        | bility does not guarantee | payment          | Eligibility is as | of today's date and is prov | ided by our clients.              |
| Enter an Authorization<br>Request     |                |                       |                           |                  |                   |                             |                                   |
| View Clinical Drafts                  |                | Consumer?             |                           |                  |                   |                             | Eligibility                       |
| Claim Listing and                     |                | Consumer ID           | I                         | LTESTO           |                   |                             | Effective Date                    |
| Submission                            |                | Alternate ID          |                           |                  |                   |                             | Expiration Date                   |
| Enter a Special Program               |                | Consumer Nar          | me M                      | EMBERO           | I, ILLTEST        |                             | COB Effective Date?               |
| EDI Homenage                          |                | Date of Birth         | 0                         | 1/01/19          | 80                |                             | View Funding Source Enrollment De |
| Enter Member Reminders                |                | Address               | 1                         | TEST DR          | IVE               |                             |                                   |
| On Track Outcomes                     |                |                       | A                         | PT 2D<br>HICAGO, | IL 60608          |                             | Subscriber                        |
| Reports                               |                | Alternate Addr        | ess                       |                  |                   |                             | Subscriber ID                     |
| My Onlino Profilo                     |                | Marital Status        | -                         |                  |                   |                             | Subscriber Name                   |
| My Drastian Tafamatian                |                | Home Phone            |                           |                  |                   |                             | -                                 |

15. Provider will be taken to the %Disclaimer+page

| PRStaging                                                                                                    | ProviderConnect                                                                                                    |
|----------------------------------------------------------------------------------------------------|----------------------------------------------------------------------------------------------------|
| Disclaimer                                                                                                    |                                                                                                    |
| Please note that ValueOptions recognizes only fully completed and submitted requests as formal requests f<br>completion will not result in a completed request. ValueOptions does not recognize or retain data for partial<br>Authorization Request " process, you will receive a screen noting the pended or approved status of your re<br>been received by ValueOptions. | or authorization. Exiting or aborting the process prior to<br>ly completed requests. Upon full completion of the " Enter an<br>quest. Receipt of this screen is notification that your request ha |
| Next                                                                                                    |                                                                                                    |
|                                                                                                    |                                                                                                    |
|                                                                                                    |                                                                                                    |

16. If provider wishes to proceed with authorization request, they will click the %Next+tab

| rovid                  | er                    |                                         |                    |                    |  |
|------------------------|-----------------------|-----------------------------------------|--------------------|--------------------|--|
| rovider ID<br>ILLINOIS | 5 TRAINING - 676767 💌 | Provider Last Name<br>ILLINOIS TRAINING | Provider First Nam | ie                 |  |
|                        | Provider              |                                         | Vendor             |                    |  |
| Capture                | Provider ID           | Last Name                               | Vendor ID          | Vendor Last Name   |  |
|                        |                       | First Name                              |                    | Vendor First Name  |  |
|                        | Tax ID                | Service Address                         | Paid To Vendor ID  | Pay To Address     |  |
|                        | Alternate ID          |                                         |                    |                    |  |
| ۲                      | 676767                | ILLINOIS TRAINING                       | D161742            | ILLINOIS TRAINING  |  |
|                        | 361234567             | 123 TRAINING AVE                        |                    | 123 TRAINING AVE   |  |
|                        |                       | CHICAGO, IL 60290-                      |                    | CHICAGO, IL 60290- |  |
| Back                   | Next                  |                                         |                    |                    |  |

17. Provider will be taken to the % Provider+screen

- 18. Select service address
- 19. Click the %Jext+tab
- 20. Provider will be taken to the %Requested Services Header+

| Requested Servic                                               | es Header                                                                |                                         |                                      |  |
|----------------------------------------------------------------|--------------------------------------------------------------------------|-----------------------------------------|--------------------------------------|--|
| All fields marked with an aste<br>Note: Disable pop-up blocker | risk (*) are required.<br>• functionality to view all appropriate links. |                                         |                                      |  |
| * <u>Requested Start Date</u> (MMI<br>11292010                 | DDYYYY)                                                                  | *Level of Service OUTPATIENT            |                                      |  |
| *Type of Service<br>MENTAL HEALTH                              | *Level of Care<br>THERAPY/COUNSELING                                     |                                         |                                      |  |
| ▶ Provider                                                     |                                                                          |                                         |                                      |  |
| Tax ID<br><b>361234567</b>                                     | Provider ID<br>676767                                                    | Provider Last Name<br>ILLINOIS TRAINING | Vendor ID<br>D161742                 |  |
| Consumer                                                       |                                                                          |                                         |                                      |  |
| Consumer ID<br>ILLTEST99                                       | Last Name<br>MEMBER99                                                    | First Name<br>TEST                      | Date of Birth (MMDDYYYY)<br>01011980 |  |
| Attach a Docume                                                | nt                                                                       |                                         |                                      |  |
| Complete the form helow to                                     | attach a document with this Request                                      |                                         |                                      |  |
| The following fields are only i                                | required if you are uploading a document                                 |                                         |                                      |  |
| "Document Type:                                                | Does this Document contain clinical infor                                | mation about the Consumer? Yes 🔿 No     | 0                                    |  |
| "Document Description                                          | CELECT                                                                   |                                         |                                      |  |

- 21. Enter a Requested Start Date+for the start date of the authorization
- 22. Enter % evel of Service+= % utpatient+
- 23. Enter ‰ype of Service+= ‰ Health+
- 24. Enter % evel of Care+= % herapy/Counseling+
- 25. If provider wishes to attach all required supporting documentation (MHA, ITP, additional documents supporting medical necessity), click the %kes+button to the right of @ocument Type+
- 26. Select appropriate document from list in drop down menu in @ocument Description+
- 27. Click the %Jpload+tab
- 28. Upload each document following steps 25, 26, and 27
- 29. Click %Jext+

## 30. Provider will be taken to the Requested Services Header+screen

| * Prstaging                                                                               |                                                 |                                     |                           |                                        | ProviderConnect Home                                 |
|-------------------------------------------------------------------------------------------|-------------------------------------------------|-------------------------------------|---------------------------|----------------------------------------|------------------------------------------------------|
| +DIAGNOSIS ASSESSMENTS TRANSITI                                                           | -DIACHOSIS ASSESSMENTS ATRANSTITION OR ARESULTS |                                     |                           |                                        |                                                      |
| PAGE 1 of 4                                                                               |                                                 |                                     |                           |                                        |                                                      |
| Requested Services Header                                                                 |                                                 |                                     |                           |                                        |                                                      |
| Requested Start Date 11/29/2010                                                           | Consumer Name<br>MEMBER99, TEST                 | Provider Name<br>ILLINOIS TRAINING, | Vendor ID<br>D161742      | Save Request as Draft                  |                                                      |
| Type of Request<br>INITIAL                                                                | Consumer ID<br>ILLTEST99                        | Provider ID<br>676767               |                           | NPI # for Authorization                |                                                      |
| Level of Service<br>OUTPATIENT/COMMUNITY BASED                                            | Type of Service<br>Mental Health                | Level of Care<br>Therapy/Counseling | Type of Care              | Authorized User                        |                                                      |
| Date Therapy/ Counseling, Community Supp<br>Group or Psychosocial Rehabilitation Started: | ort                                             | 12012010                            |                           |                                        |                                                      |
| Clinical Staff to Contact if questions<br>test test test                                  |                                                 | Phone #<br>999 999                  | 9999 Ext                  | ]                                      | Fax #                                                |
| Encrypted Email address                                                                   |                                                 |                                     |                           |                                        |                                                      |
| Diagnosis                                                                                 |                                                 |                                     |                           |                                        |                                                      |
| Please re-register the consumer if any of the                                             | displayed diagnosis information                 | has changed since the last time you | registered the consum     | er,                                    |                                                      |
| Please indicate primary diagnosis.                                                        |                                                 |                                     |                           |                                        |                                                      |
| Axis I                                                                                    |                                                 |                                     | Axis II                   |                                        |                                                      |
| Diagnosis Code 1     Description     SCHIZOPHRENIC D                                      | ISORDERS DISORGAN                               |                                     | *Diagnosis Code<br>301.7  | 1 Description<br>ANTISOCIAL PERSONALIT | Y DISORDER                                           |
| Diagnosis Code 2<br>300.21 Description PANIC DISORDER W                                   | ITH AGORAPHOBIA                                 |                                     | Diagnosis Code 2<br>301.8 | Description<br>OTHER PERSONALITY DISC  | RDERS                                                |
| Diagnosis Code 3<br>304.30 Description CANNABIS DEPENDE                                   | INCE                                            |                                     | Diagnosis Code 3<br>799.9 | Description<br>DIAGNOSIS DEFERRED (AX  | IS 1 OR 2)                                           |
| Axis III                                                                                  |                                                 |                                     | Axis IV                   |                                        |                                                      |
| "Diagnosis Code 1                                                                         |                                                 |                                     | Check all that app        | ŀ                                      |                                                      |
| ALLERGIES                                                                                 | *                                               |                                     | None                      |                                        | Problems with access to health care services         |
|                                                                                           |                                                 |                                     | Educational               | problems                               | Problems related to interaction w/legal system/crime |
|                                                                                           |                                                 |                                     | Financial pro             | blems                                  | Problems with Primary support group                  |
|                                                                                           |                                                 |                                     | Housing prot              | blems                                  | ✓ Problems related to the social environment         |
|                                                                                           |                                                 |                                     | Occupationa               | l problems                             | Unknown                                              |
|                                                                                           |                                                 |                                     | Other psych               | osocial and environmental problem      | 5                                                    |
| Diagnosis Code 2<br>OBESITY                                                               | ~                                               |                                     |                           |                                        |                                                      |
| Axis V                                                                                    |                                                 |                                     |                           |                                        |                                                      |
| Current GAF Score 38                                                                      |                                                 |                                     | Highest GAF Scor          | e in the Past Year 58                  |                                                      |
| Current CGAS Score                                                                        |                                                 |                                     | Highest CGAS Sco          | ore in the Past Year                   |                                                      |

| Psychotropic Medications                                     |               |                   |                      |   |
|--------------------------------------------------------------|---------------|-------------------|----------------------|---|
|                                                              |               |                   |                      |   |
| 1. Medication Description Dosage Frequency SELECT            | Side effects? | Usually adherent? | Prescriber<br>SELECT | * |
| Is medication found to be effective?                         |               |                   |                      |   |
| 2. Medication Description  Frequency SELECT                  | Side effects? | Usually adherent? | Prescriber<br>SELECT | * |
| Is medication found to be effective?                         |               |                   |                      |   |
| 3. Medication Description Dosage Frequency SELECT            | Side effects? | Usually adherent? | Prescriber<br>SELECT | ~ |
| Is medication found to be effective?                         |               |                   |                      |   |
| 4. <u>Medication</u> Dosage         Frequency         SELECT | Side effects? | Usually adherent? | Prescriber<br>SELECT | ~ |
| Is medication found to be effective?                         |               |                   |                      |   |
| Back Next                                                    |               |                   |                      |   |
| © 2010 ValueOptions <sup>®</sup> ProviderConnect v3.17.00    |               |                   |                      |   |

- 31. Provider will complete all required fields.
- 32. Click the %Jext+tab
- 33. Provider will be taken to the CUS Results+Screen. \*\*\*If the consumer is 18 or older, this information is required.

| Requested Services Header                      |                                  |                                     |                         |                                  |                          |   |
|------------------------------------------------|----------------------------------|-------------------------------------|-------------------------|----------------------------------|--------------------------|---|
| Requested Start Date 11/29/2010                | Consumer Name<br>MEMBER99, TEST  | Provider Name<br>ILLINOIS TRAINING, | Vendor ID<br>D161742    | Save Request as Draft            |                          |   |
| Type of Request<br>INITIAL                     | Consumer ID<br>ILLTEST99         | Provider ID<br>676767               |                         | NPI # for Authorization          |                          |   |
| Level of Service<br>OUTPATIENT/COMMUNITY BASED | Type of Service<br>Mental Health | Level of Care<br>Therapy/Counseling | Type of Care            | Authorized User                  |                          |   |
| LOCUS Results                                  |                                  |                                     |                         |                                  |                          |   |
| Please re-register the consumer if any of the  | displayed LOCUS information ha   | s changed since the last time you   | u registered the consun | ner.                             |                          |   |
| Functional Impairment Domain Scores            | Note: Locus R                    | esults information should be        | populated for Adult     | Consumers.                       |                          |   |
| Risk of Harm                                   | 2                                | ¥                                   | Recovery Envir          | onment - Environmental Stressors | 2                        | ~ |
| Functional Status                              | 4                                | ~                                   | Recovery Envir          | onment - Environmental Support   | 1                        | ~ |
| Co-morbidity                                   | 2                                | ~                                   | Recovery And            | Treatment History                | 4                        | ~ |
|                                                |                                  |                                     | Acceptance ar           | nd Engagement                    | 1                        | ~ |
| Composite Score                                | 16                               |                                     |                         |                                  |                          |   |
| LOCUS Recommended Level of Care                | v                                |                                     |                         | Reas                             | on for Deviation         |   |
| JEECO                                          |                                  |                                     |                         | Na                               | arrative History         |   |
|                                                |                                  |                                     |                         |                                  | ,                        | ~ |
| Assessor Recommended Level of Care             | ~                                |                                     |                         |                                  |                          | * |
|                                                |                                  |                                     |                         | ► Na                             | arrative Entry ( of 200) |   |

34. Complete % Sunctional Impairment Domain Scores+

- 35. Select ‰OCUS Recommended Level of Care+
- 36. Select % ssessor Recommended Level of Care+
- 37. Provide narrative explanation of any Reason for Deviation+in appropriate text box
- 38. If the consumer is less than 18 years old, the Ohio Scale or Devereaux Scale Results must be completed.
  - a. For youth ages 5-17, the Ohio Scale is required
  - b. For children under the age of 5 and under, the DECA Subscale is required

| Ohio Scale            | Results                                                                                                    |                                             |    |  |
|-----------------------|----------------------------------------------------------------------------------------------------|---------------------------------------------|----|--|
| Worker Ohio Problem   | Severity Scale Score                                                                                                    | (For youth age 5 - 17) (0-100)              |    |  |
| Admission (all)       |                                                                                                    | Current (if in treatment more than 90 days) |    |  |
| Devereaux             | Scale Pec                                                                                                    | ulte                                        |    |  |
| Devereaux             | Scale Res                                                                                                    | uits                                        |    |  |
| DECA Subscale (For ch | nidren under the age                                                                                                    | of 3)                                       |    |  |
| Prot                  | ective Factor Scores                                                                                                    |                                             |    |  |
| Admission (all)       | %                                                                                                    | Current (if in treatment more than 90 days) | 96 |  |
| DECA Subscale (For ch | hidren over the age                                                                                                    | of 3, under the age of 5)                   |    |  |
| Protec                | tive Factor Scores                                                                                                    |                                             |    |  |
| Admission (all)       | %                                                                                                    | Current (if in treatment more than 90 days) | 96 |  |
| Be                    | ehavioral Concerns                                                                                                    |                                             |    |  |
|                       | and the second second se |                                             |    |  |

39. At the bottom of the page, indicate whether the required documents will be attached, faxed, or not applicable for each item.

| Requi                                                     | red D                                                 | ocu                                           | ments                                                                                                    |
|-----------------------------------------------------------|-------------------------------------------------------|-----------------------------------------------|----------------------------------------------------------------------------------------------------|
| All required<br>attached as<br>this request<br>considered | supporting<br>s "secure c<br>submissio<br>for process | docume<br>Inical' do<br>n. Shoul<br>sing. The | Ints for this request, including the Mental Health Assessment and Individual Treatment Plan, must ether be<br>cuments to this application or faxed to the Colaborative (at 866-928-7127) within one business day of<br>d the required documents not be faxed to the Colaborative within one business day, the request will not be<br>provider will be required to submit a new request for authorization. |
| Attached                                                  | Faxed                                                 | N/A                                           |                                                                                                    |
| 0                                                         | 0                                                     |                                               | Mental Health Assessment dated within the past year.                                                                                                    |
| 0                                                         | 0                                                     |                                               | Individual Treatment Plan dated within past six months.                                                                                                    |
| 0                                                         | 0                                                     | 0                                             | Mental Health Assessment Update, if indicated.                                                                                                    |
| 0                                                         | 0                                                     | 0                                             | Other clinical documentation supporting medical necessity.                                                                                                    |
| Back                                                      | Next                                                  | t                                             |                                                                                                    |

- 40. Click the %Jext+tab
- 41. Provider will be taken to the Services Requested+screen

| PDIAGNOSIS PASSESSMENTS TRANSITIO                                                                                                    | PLAN PRESULTS                        |                                     |                      |                                |                        |
|----------------------------------------------------------------------------------------------------|--------------------------------------|-------------------------------------|----------------------|--------------------------------|------------------------|
| PAGE 3 of 4                                                                                                    |                                      |                                     |                      |                                |                        |
| Requested Services Header                                                                                                    |                                      |                                     |                      |                                |                        |
| Requested Start Date 11/29/2010                                                                                                    | Consumer Name<br>MEMBER99, TEST      | Provider Name<br>ILLINOIS TRAINING, | Vendor ID<br>D161742 | Save Request as Draft          |                        |
| Type of Request<br>INITIAL                                                                                                    | Consumer ID<br>ILLTEST99             | Provider ID<br>676767               |                      | NPI # for Authorization SELECT |                        |
| Level of Service<br>OUTPATIENT/COMMUNITY BASED                                                                                                    | Type of Service<br>Mental Health     | Level of Care<br>Therapy/Counseling | Type of Care         | Authorized User                |                        |
|                                                                                                    |                                      |                                     |                      |                                |                        |
| Services Requested                                                                                                    |                                      |                                     |                      |                                |                        |
| V Therapy/Counseling - Individual                                                                                                    | Start Date 12012010                  | End Date<br>0216201                 | 1                    | Number of Units                |                        |
| Therapy/Counseling - Group                                                                                                    | Start Date                           | End Date                            |                      | Number of Units                |                        |
| Therapy/Counseling - Family                                                                                                    | Start Date 12012010                  | End Date<br>0112201                 | 1                    | Number of Units                |                        |
|                                                                                                    |                                      |                                     |                      |                                |                        |
| Transition or Discharge                                                                                                    | e Plan                               |                                     |                      |                                |                        |
| * Is there a written plan to facilitate the con<br>service provision altogether?                                                                               | nsumer's transition to alternative s | ervices or to terminate             |                      |                                | ⊙ Yes ◯ No             |
| * Has the consumer/guardian been involved                                                                                                    | in the discharge/transition plannin  | g?                                  |                      |                                | ⊙ Yes ○ No             |
| ". If the consumer will transition to alternative                                                                                                    | e services, have treatment resour    | ces been identified and             |                      |                                | ○ Yes ○ No ● N/A       |
| If yes, please provide the following inform                                                                                                    | nation:                              |                                     |                      |                                |                        |
| Provider Name                                                                                                    | Appointment Date                     | Services Planned                    |                      | <u>^</u>                       |                        |
|                                                                                                    |                                      |                                     |                      | ×                              |                        |
| Provider Name                                                                                                    | Appointment Date                     | Services Planned                    |                      | <u>^</u>                       |                        |
|                                                                                                    |                                      | -                                   |                      |                                | 20                     |
| <ul> <li>* How many days until anticipated discharge</li> <li>* If the consumer will not need continuing a</li> </ul>                                          | or transition to alternative service | unnorts haan idantifiad             |                      |                                | 20<br>• Yas • No • N/A |
| a use consumer wai not need contributing services, here natural contributing supports seen inerticied<br>and has the consumer been assisted in accessing them? |                                      |                                     |                      |                                |                        |
| *Does the individual have a current Crisis Plan                                                                                                    | n and understand how to access t     | the services and supports included  | l in it?             |                                | ⊙ Yes ○ No ○ N/A       |
| Check all that apply.                                                                                                    |                                      |                                     |                      |                                |                        |
| <ul> <li>Consumer is not meeting criteria for</li> </ul>                                                                                                    | lower level of care or discharge     |                                     |                      |                                |                        |
| Transitional services not identified or                                                                                                    | not available                        |                                     |                      |                                |                        |
| Community resources not identified o                                                                                                    | or difficult to obtain               | tion planning                       |                      |                                |                        |
| * Describe also to eversome barriers to disch                                                                                                    | perior de la care or d'ansi          | uon planning                        |                      |                                |                        |
| Please provide updates for ongoing requests                                                                                                    | s, as needed.                        |                                     |                      |                                |                        |
| -Narrative History                                                                                                    |                                      |                                     |                      |                                |                        |
|                                                                                                    | <u>^</u>                             |                                     |                      |                                |                        |
| (24 of 250)                                                                                                    |                                      |                                     |                      |                                |                        |
| Narrative Entry     (24 01 250) test test test test                                                                                                    | <u>^</u>                             |                                     |                      |                                |                        |
|                                                                                                    | <b>~</b>                             |                                     |                      |                                |                        |
|                                                                                                    |                                      |                                     |                      |                                |                        |
| Back Submit                                                                                                    |                                      |                                     |                      |                                |                        |
| 2010 ValueOptions® ProviderConnect v3.17.0                                                                                                    | 00                                   |                                     |                      |                                |                        |
|                                                                                                    |                                      |                                     |                      |                                |                        |

- 42. Check appropriate box for type(s) therapy requested (Individual, Group, Family)
- 43. Indicate Start Date+, Send Date+, and Number of Units+requested for each service
- 44. Complete % ransition or Discharge Plan Section+, providing required narrative
- 45. Click the Submit+tab
- 46. Provider will be taken to the @etermination Status+Screen

| The services requested<br>nformation is needed. | require add              | litional review. You                           | will be contacted regarding    |                         |                                        |
|-------------------------------------------------|--------------------------|------------------------------------------------|--------------------------------|-------------------------|----------------------------------------|
| nay be round under en                           | e consumer               | ation decision will b<br>'s authorization hist | e made within the required     | d timeframes and detail | lest if further<br>Is of that decision |
| Consumer Name                                   |                          | Consumer ID                                    | Consumer DOB                   | Subscriber Name         | Subscriber ID                          |
| ILLTEST MEMBER01                                |                          | ILLTEST01                                      | 01/01/1980                     | ILLTEST MEMBER01        | ILLTEST01                              |
| Pended Authorization #                          |                          | Client Authorization #                         | Type of Request                |                         |                                        |
| J91810-2-5                                      |                          | N/A                                            | CONCURRENT                     |                         |                                        |
| Date of Admission/ Start of Services            | 5                        | Requested From                                 | Submission Date                |                         |                                        |
| 11/01/2010                                      |                          | 11/01/2010                                     | 11/16/2010                     |                         |                                        |
| Level of Service                                |                          | Type of Service                                | Level of Care                  | Type of Care            |                                        |
| OUTPATIENT/COMMUNITY E                          | BASED                    | MENTAL HEALTH                                  | THERAPY/COUNSELING             |                         |                                        |
| Reason Code                                     |                          |                                                |                                |                         |                                        |
| 276                                             |                          |                                                |                                |                         |                                        |
| ched Documents                                  | There are                | e no documents attached w                      | ith this Authorization Request |                         |                                        |
| ment Title                                      | Documen                  | t Description                                  |                                |                         |                                        |
|                                                 |                          |                                                |                                |                         |                                        |
| orization Printing & Dov                        | vnloading O <sub>I</sub> | otions:                                        |                                |                         |                                        |
| he best print results, please print in          | 'Landscape' forma        | it)                                            |                                |                         |                                        |
|                                                 |                          | int Authorization Desurat                      | Download Authorization Regu    | est Return to Pr        | rovider. Home                          |
| Print Authorization Result                      | Pr                       | Int Authorization Request                      | Dominioda Addionización ricega |                         |                                        |

## 47. Provider can choose to:

- a. Print the Authorization Result
- b. Print the Authorization Request
- c. Download the Authorization Request
- d. Return to Provider Home

## **Helpful Contact Information**

| Collaborative Clinical Care Managers | 866-359-7953                                                |
|--------------------------------------|-------------------------------------------------------------|
| EDI Helpdesk                         | 888-247-9311                                                |
| Claims Customer Service              | 866-359-7953 (ask specifically for Claims Customer Service) |